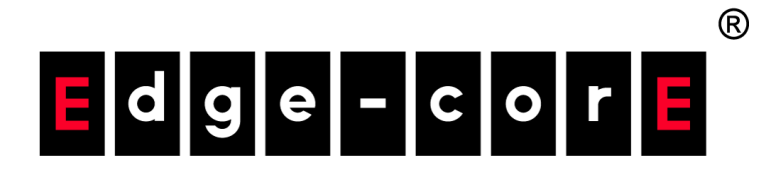

AGS8200 Al Server

Software User Guide

www.edge-core.com

### Software User Guide

AGS8200

Al Server

E072024-CS-R01

### How to Use This Guide

|                                | This guide includes detailed information on the AI Server, including how to install<br>software components and set up the system. To deploy this device effectively and<br>ensure trouble-free operation, you should first read the relevant sections in this<br>guide. |  |  |  |  |  |  |
|--------------------------------|----------------------------------------------------------------------------------------------------|--|--|--|--|--|--|
| Who Should Read<br>this Guide? | This guide is for system technicians who are responsible for installing, maintaining, and troubleshooting this device.                                                                                                    |  |  |  |  |  |  |
| How this Guide is<br>Organized | The organization of this guide is based on software installation, monitoring hardware, and usage examples.                                                                                                    |  |  |  |  |  |  |
|                                | The guide includes these sections:                                                                                                    |  |  |  |  |  |  |
|                                | <ul> <li>Chapter 1 "Software Environment" — Lists the software package matrix and<br/>libraries.</li> </ul>                                                                                                    |  |  |  |  |  |  |
|                                | Chapter 2 "Software Installation" — Includes how to install software on the system, troubleshooting, and management access.                                                                                                    |  |  |  |  |  |  |
|                                | <ul> <li>Chapter 3 "Hardware Monitor" — Includes information on commands for<br/>monitoring system status.</li> </ul>                                                                                                    |  |  |  |  |  |  |
|                                | <ul> <li>Chapter 4 "System Firmware Update" — Includes information on updating<br/>system firmware.</li> </ul>                                                                                                    |  |  |  |  |  |  |
|                                | <ul> <li>Chapter 5 "Usage Examples" — Includes examples for network topology and<br/>using Dockers for model training.</li> </ul>                                                                                                    |  |  |  |  |  |  |
|                                | Chapter 6 "Scale-Out Network Reference Design" — Includes information on<br>linking up all the scale-out ports of the AI Servers.                                                                                                    |  |  |  |  |  |  |
|                                | Chapter 7 "References" — Includes a list of Intel® Habana Official Information provided as reference.                                                                                                    |  |  |  |  |  |  |

#### How to Use This Guide

**Conventions** The following conventions are used throughout this guide to show information:

**i Note**: Emphasizes important information or calls your attention to related features or instructions.

**Caution:** Alerts you to a potential hazard that could cause loss of data, or damage the system or equipment.

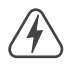

Warning: Alerts you to a potential hazard that could cause personal injury.

**Revision History** This section summarizes the changes in each revision of this guide.

#### July 2024 Revision

This is the first revision of this guide.

### Contents

|   | How to Use This Guide                                       | 3  |
|---|-------------------------------------------------------------|----|
|   | Contents                                                    | 5  |
|   | Figures                                                     | 8  |
|   | Tables                                                      | 9  |
| 1 | Software Environment                                        | 10 |
|   | Software Package Matrix                                     | 11 |
|   | Software Library List                                       | 12 |
| 2 | Software Installation                                       | 13 |
|   | Software Installation Guide                                 | 14 |
|   | Troubleshooting Commands                                    | 15 |
|   | Uninstall SynapseAl Software Stack and Driver Before Update | 15 |
|   | Uninstall habanalabs-dkms Manually                          | 15 |
|   | Error When Installing habanalabs-rdma-core                  | 15 |
|   | Management Access                                           | 16 |
|   | Console Switch                                              | 16 |
|   | Management Login                                            | 16 |
|   | BMC IP Address                                              | 16 |
| 3 | Hardware Monitor                                            | 17 |
|   | Hardware Monitor Commands                                   | 18 |
|   | System Management Interface Tool                            | 18 |
|   | Intelligent Platform Management Interface (IPMI)            | 19 |
|   | Im-sensors                                                  | 25 |
|   | Manage Network Interfaces Script                            | 31 |
| 4 | System Firmware Update                                      | 32 |
|   | BIOS Update                                                 | 33 |
|   | Check Version                                               | 33 |
|   |                                                             |    |

| <ul> <li>33</li> <li>33</li> <li>34</li> <li>34</li> <li>34</li> <li>34</li> <li>34</li> <li>34</li> <li>34</li> <li>35</li> </ul> |
|----------------------------------------------------------------------------------------------------|
| 33<br>34<br>34<br>34<br>34<br>34<br>34<br>34<br>35                                                                                 |
| 33<br>34<br>34<br>34<br>34<br>34<br>34<br>35                                                                                       |
| 34<br>34<br>34<br>34<br>34<br>34<br>35                                                                                             |
| 34<br>34<br>34<br>34<br>34<br>35                                                                                                   |
| 34<br>34<br>34<br>34<br>35                                                                                                    |
| 34<br>34<br>34<br>35                                                                                                    |
| 34<br>34<br>35                                                                                                    |
| 34<br>35                                                                                                    |
| 35                                                                                                    |
|                                                                                                    |
| 35                                                                                                    |
| 35                                                                                                    |
| 35                                                                                                    |
| 36                                                                                                    |
| 36                                                                                                    |
| 36                                                                                                    |
| 36                                                                                                    |
| 37                                                                                                    |
| 38                                                                                                    |
| 38                                                                                                    |
| 39                                                                                                    |
| 39                                                                                                    |
| 40                                                                                                    |
| 40                                                                                                    |
| 40                                                                                                    |
| 41                                                                                                    |
| / 1                                                                                                    |
| 41                                                                                                    |
| 41                                                                                                    |
| 41<br>42                                                                                                    |
| 41<br>42<br>42                                                                                                    |
| 41<br>42<br>42<br>43                                                                                                    |
| 41<br>42<br>42<br>43<br>43                                                                                                    |
|                                                                                                    |

|   | Scale-Up Training in 8 Accelerators                  | 43 |
|---|------------------------------------------------------|----|
|   | Scale-Out Training in 2 Devices with 16 Accelerators | 44 |
| 6 | Scale-Out Network Reference Design                   | 45 |
|   | Configuration                                        | 46 |
| 7 | References                                           | 48 |
|   | Intel® Habana References                             | 49 |

### Figures

Figure 1: Network Topology

38

### Tables

| Table 1: | Software Package Matrix     | 11 |
|----------|-----------------------------|----|
| Table 2: | Library List                | 12 |
| Table 3: | Console Switch Key Sequence | 16 |
| Table 4: | Device Login Information    | 16 |
| Table 5: | Intel® Habana References    | 49 |

## Software Environment

This chapter includes the following sections:

- Software Package Matrix" on page 11
- Software Library List" on page 12

#### Software Package Matrix

i N

**Note:** This user guide is based on the SynapseAl version 1.14.0. If you want to upgrade and know the latest software support matrix, refer to Intel® Habana's official document page. Habana Support Matrix

| Component                       | Version                                                                                     |  |  |  |  |
|---------------------------------|---------------------------------------------------------------------------------------------|--|--|--|--|
| SynapseAl                       | 1.14.0                                                                                      |  |  |  |  |
| Operating System Version Kernel | Ubuntu:<br>22.04<br>5.4.0 and above                                                         |  |  |  |  |
| Python                          | Framework:<br>PyTorch: 3.10<br>TensorFlow: 3.10                                             |  |  |  |  |
| Kubernetes                      | 1.25, 1.24                                                                                  |  |  |  |  |
| Docker                          | 25.0.1                                                                                      |  |  |  |  |
| PyTorch                         | 2.1.1                                                                                       |  |  |  |  |
| PyTorch Lightning/ Lightning    | 2.1.2                                                                                       |  |  |  |  |
| lightning-habana                | 1.3.0                                                                                       |  |  |  |  |
| DeepSpeed                       | Forked from 0.12.4 of the official DeepSpeed                                                |  |  |  |  |
| TensorFlow                      | 2.15.0                                                                                      |  |  |  |  |
| Intel Gaudi Horovod             | Forked from 0.27.0 of the official Horovod                                                  |  |  |  |  |
| Open MPI                        | 4.1.5                                                                                       |  |  |  |  |
| Libfabric                       | <ul><li>General support: 1.16.1 and above</li><li>Gaudi Direct with Verbs: 1.20.0</li></ul> |  |  |  |  |
| Optimum Habana                  | 1.9                                                                                         |  |  |  |  |
| Transformers                    | 4.34                                                                                        |  |  |  |  |

#### Table 1: Software Package Matrix

### Software Library List

#### Table 2: Library List

| Software       | Library List                                                                                                    |  |  |  |  |  |
|----------------|----------------------------------------------------------------------------------------------------|--|--|--|--|--|
| System         | gcc, cmake, lsof, curl, wget, ethtool, libelf-dev, [br] libbz2-dev, liblzma-<br>dev, libibverbs-dev, librdmacm-dev, dkms, python3-dev, python3-pip,<br>python3-venv, linux-modules-extra-5.15, linux-headers-5.15                 |  |  |  |  |  |
| TensorFlow     | jemalloc, mesa-libGL, Python 3.10.9, libjemalloc2, protobuf-compiler,<br>libgl1                                                                                                    |  |  |  |  |  |
| PyTorch        | unzip, libcurl4, moreutils, iproute2, libcairo2-dev, libglib2.0-dev,<br>libselinux1-dev, libnuma-dev, libpcre2-dev, libatlas-base-dev, libjpeg-<br>dev, liblapack-dev, libnuma-dev, google-perftools, numactl,<br>libopenblas-dev |  |  |  |  |  |
| Network Manage | lldptool                                                                                                    |  |  |  |  |  |
| HCCL           | libfabric, hccl_ofi_wrapper, openmpi                                                                                                    |  |  |  |  |  |
| Habana Driver  | habanalabs-container-runtime, habanalabs-dkms, habanalabs-<br>firmware, habanalabs-firmware-odm, habanalabs-firmware-tools,<br>habanalabs-graph, habanalabs-rdma-core, habanalabs-qual,<br>habanalabs-thunk                       |  |  |  |  |  |

## Software Installation

This chapter includes the following sections:

2

- Software Installation Guide" on page 14
- "Troubleshooting Commands" on page 15
- "Management Access" on page 16

#### Software Installation Guide

This section provides a summary of the installation on the Intel® Gaudi® 2 device with the following steps.

For detailed instruction, please refer to Bare\_Metal\_Fresh\_OS.

1. Operating System Installation.

Following the Habana Support Matrix, the operating system used as an example is Ubuntu 22.04.

Please prepare the OS image file and install with BIOS.

2. SynapseAl Installation.

The user can install the SynapseAI software stack and driver by using the **habanalabs** installer.

The commands below will download the installer and install all dependencies automatically.

```
wget -nv https://vault.habana.ai/artifactory/gaudi-installer/latest/
habanalabs-installer.sh
chmod +x habanalabs-installer.sh
./habanalabs-installer.sh install --type base
```

#### 3. Network Set-up.

After installing SynapseAI, you can verify the Intel® Gaudi® 2 AI Accelerator status with the **hl-smi** command (See "Hardware Monitor"), and if you can see the OAM list, then the device is ready to train/inference with Intel® Gaudi® 2.

For scale-out training/inferencing, you must set up the Intel® Gaudi® 2 Al Accelerator's network configuration by using **manage\_network\_ifs.sh** script to configure and link up all the network interfaces and check their status.

Detailed information is described in the sections "Usage Examples" and "Scale-Out Network Reference Design".

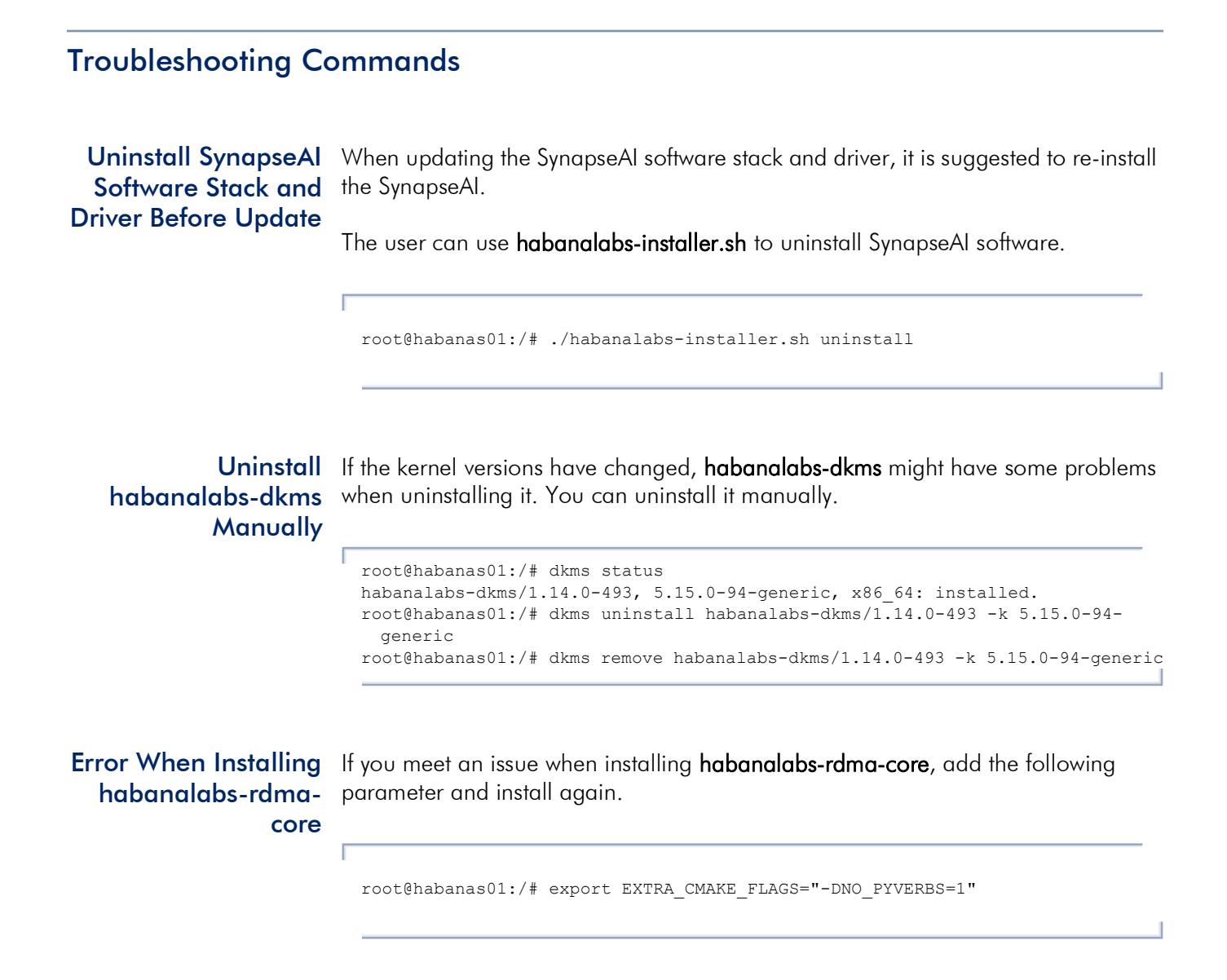

#### **Management Access**

This section is used to introduce control plane login.

**Console Switch** You can use a special key sequence to switch the console input and output to the CPU system or the BMC system.

#### Table 3: Console Switch Key Sequence

| System           | Key Sequence                            |
|------------------|-----------------------------------------|
| CPU Linux system | Press ctrl+u and release, then press 1. |
| BMC system       | Press ctrl+u and release, then press 2. |

### Management Login You can use SSH or the console port to access the CPU system or BMC. The following table provides the default login information.

#### Table 4: Device Login Information

Г

| ltem     | CPU Linux System | BMC System       |
|----------|------------------|------------------|
| Hostname | ags8200          | ast-2600-ags8200 |
| Username | ubuntu           | root             |
| Password | admin            | OpenBmc          |

# **BMC IP Address** You can log in to the BMC using SSH or the console to change its IP address. The BMC IP address setting can be changed by IPMI tools under the CPU system. The following are some example commands.

| root@ags8200:/home/ubuntu#            | ipmitool | lan | set | 1 | ipsrc static                 |
|---------------------------------------|----------|-----|-----|---|------------------------------|
| root@ags8200:/home/ubuntu#            | ipmitool | lan | set | 1 | ipaddr 193.168.8.110         |
| <pre>root@ags8200:/home/ubuntu#</pre> | ipmitool | lan | set | 1 | netmask 255.255.0.0          |
| <pre>root@ags8200:/home/ubuntu#</pre> | ipmitool | lan | set | 1 | defgw ipaddr 193.168.110.254 |

### Hardware Monitor

This chapter includes the following sections:

- "Hardware Monitor Commands" on page 18
- System Management Interface Tool" on page 18
- "Intelligent Platform Management Interface (IPMI)" on page 19
- "Im-sensors" on page 25
- "Manage Network Interfaces Script" on page 31

#### Hardware Monitor Commands

This section is used to introduce the HW monitor commands.

These commands can be used to observe the Intel® Gaudi® 2 Al Accelerator status.

#### System Management Interface Tool

**hl-smi**: Dump the current status of Intel® Gaudi® 2 Al Accelerators. For example, the usage, power consumption, and training process.

| MI Vers<br>er Vers | sion:<br>sion:                                                                                                    |                                                                                                    |                                                                                                    | hl-1.14.0-fw-48.0.1.0<br>1.14.0-9e8ecf8                                                                                                    |                                                                                                    |  |  |  |  |
|--------------------|----------------------------------------------------------------------------------------------------|----------------------------------------------------------------------------------------------------|----------------------------------------------------------------------------------------------------|----------------------------------------------------------------------------------------------------|----------------------------------------------------------------------------------------------------|--|--|--|--|
| Name               | Perf                                                                                                    | Persis                                                                                                    | tence-M                                                                                                    | Bus-Id Disp.A                                                                                                    | Volatile Uncorr. ECC                                                                                                    |  |  |  |  |
| Temp               |                                                                                                    | Pwr:Us                                                                                                    | age/Cap                                                                                                    | Memory-Usage                                                                                                    | AIP-Util Compute M.                                                                                                    |  |  |  |  |
| HL-225<br>25C      | 5<br>N/A                                                                                                    | 77W                                                                                                    | N/A  <br>/ 600W                                                                                                    | 0000:33:00.0 N/A<br>768MiB / 98304MiB                                                                                                    | <br>  0<br>  0% N/A                                                                                                    |  |  |  |  |
| HL-225             | 5                                                                                                    | 62W                                                                                                    | N/A                                                                                                    | 0000:9a:00.0 N/A                                                                                                    | 0                                                                                                    |  |  |  |  |
| 22C                | N/A                                                                                                    |                                                                                                    | / 600W                                                                                                    | 768MiB / 98304MiB                                                                                                    | 0% N/A                                                                                                    |  |  |  |  |
| HL-225             | 5                                                                                                    | 91W                                                                                                    | N/A                                                                                                    | 0000:34:00.0 N/A                                                                                                    | 0                                                                                                    |  |  |  |  |
| 25C                | N/A                                                                                                    |                                                                                                    | / 600W                                                                                                    | 768MiB / 98304MiB                                                                                                    | 0% N/A                                                                                                    |  |  |  |  |
| HL-225             | 5                                                                                                    | 88W                                                                                                    | N/A                                                                                                    | 0000:9b:00.0 N/A                                                                                                    | 0                                                                                                    |  |  |  |  |
| 25C                | N/A                                                                                                    |                                                                                                    | / 600W                                                                                                    | 768MiB / 98304MiB                                                                                                    | 0% N/A                                                                                                    |  |  |  |  |
| HL-225             | 5                                                                                                    | 82W                                                                                                    | N/A                                                                                                    | 0000:4d:00.0 N/A                                                                                                    | 0                                                                                                    |  |  |  |  |
| 26C                | N/A                                                                                                    |                                                                                                    | / 600W                                                                                                    | 768MiB / 98304MiB                                                                                                    | 0% N/A                                                                                                    |  |  |  |  |
| HL-225             | 5                                                                                                    | 97W                                                                                                    | N/A                                                                                                    | 0000:b3:00.0 N/A                                                                                                    | 0                                                                                                    |  |  |  |  |
| 26C                | N/A                                                                                                    |                                                                                                    | / 600W                                                                                                    | 768MiB / 98304MiB                                                                                                    | 0% N/A                                                                                                    |  |  |  |  |
| HL-225             | 5                                                                                                    | 90W                                                                                                    | N/A                                                                                                    | 0000:4e:00.0 N/A                                                                                                    | 0                                                                                                    |  |  |  |  |
| 23C                | N/A                                                                                                    |                                                                                                    | / 600W                                                                                                    | 768MiB / 98304MiB                                                                                                    | 0% N/A                                                                                                    |  |  |  |  |
| HL-225             | 5                                                                                                    | 90W                                                                                                    | N/A                                                                                                    | 0000:b4:00.0 N/A                                                                                                    | 0                                                                                                    |  |  |  |  |
| 22C                | N/A                                                                                                    |                                                                                                    | / 600W                                                                                                    | 768MiB / 98304MiB                                                                                                    | 0% N/A                                                                                                    |  |  |  |  |
| ute Pro            | cesse<br>PID                                                                                                    | s:<br>Type                                                                                                    | Process                                                                                                    | name                                                                                                    | AIP Memory<br>Usage                                                                                                    |  |  |  |  |
|                    | N/A<br>N/A<br>N/A<br>N/A<br>N/A<br>N/A<br>N/A                                                                                                    | N/A<br>N/A<br>N/A<br>N/A<br>N/A<br>N/A<br>N/A                                                                                                    | N/A<br>N/A<br>N/A<br>N/A<br>N/A<br>N/A<br>N/A                                                                                                    |                                                                                                    | N/A<br>N/A<br>N/A<br>N/A<br>N/A<br>N/A<br>N/A                                                                                                    |  |  |  |  |
|                    | MI Vers<br>er Vers<br><br>Name<br>Temp<br>HL-225<br>25C<br><br>HL-225<br>25C<br><br>HL-225<br>26C<br><br>HL-225<br>26C<br><br>HL-225<br>26C<br><br>HL-225<br>26C<br><br>HL-225<br>26C<br><br>HL-225<br>26C<br><br>HL-225<br>26C<br><br>HL-225<br>26C<br><br>HL-225<br>26C<br> | MI Version:<br>er Version:<br>Name<br>Temp Perf<br>HL-225<br>25C N/A<br>HL-225<br>25C N/A<br>HL-225<br>25C N/A<br>HL-225<br>26C N/A<br>HL-225<br>26C N/A<br>HL-225<br>26C N/A<br>HL-225<br>26C N/A<br>HL-225<br>26C N/A<br>HL-225<br>26C N/A<br>HL-225<br>26C N/A<br>HL-225<br>26C N/A<br>HL-225<br>26C N/A<br>HL-225<br>26C N/A<br>HL-225<br>26C N/A<br>HL-225<br>26C N/A<br>HL-225<br>26C N/A | MI Version:<br>er Version:<br>Name Persis<br>Temp Perf Pwr:Us<br>HL-225<br>25C N/A 77W<br>HL-225<br>25C N/A 62W<br>HL-225<br>25C N/A 91W<br>HL-225<br>26C N/A 88W<br>HL-225<br>26C N/A 82W<br>HL-225<br>26C N/A 97W<br>HL-225<br>26C N/A 97W<br>HL-225<br>23C N/A 90W<br>HL-225<br>23C N/A 90W<br>HL-225<br>23C N/A 90W<br>HL-225<br>23C N/A 90W<br>HL-225<br>23C N/A 90W | MI Version:<br>er Version:<br>Name Persistence-M<br>Temp Perf Pwr:Usage/Cap<br>HL-225 N/A 1<br>25C N/A 77W / 600W<br>HL-225 N/A 62W / 600W<br>HL-225 N/A 62W / 600W<br>HL-225 N/A 62W / 600W<br>HL-225 N/A 91W / 600W<br>HL-225 N/A 90W / 600W<br>HL-225 N/A 88W / 600W<br>HL-225 N/A 82W / 600W<br>HL-225 N/A 97W / 600W<br>HL-225 N/A 90W / 600W<br>HL-225 N/A 90W / 600W<br>HL-225 N/A N/A N/A N/A N/A N/A N/A N/A N/A N/A | MI Version: h1-1.14.<br>er Version: 1<br>Name Persistence-M  Bus-Id Disp.A<br>Temp Perf Pwr:Usage/Cap  Memory-Usage<br>HL-225 N/A 10000:33:00.0 N/A<br>25C N/A 77W / 600W   768MiB / 98304MiB<br>HL-225 N/A 62W / 600W   768MiB / 98304MiB<br>HL-225 N/A 62W / 600W   768MiB / 98304MiB<br>HL-225 N/A 91W / 600W   768MiB / 98304MiB<br>HL-225 N/A 91W / 600W   768MiB / 98304MiB<br>HL-225 N/A 88W / 600W   768MiB / 98304MiB<br>HL-225 N/A 88W / 600W   768MiB / 98304MiB<br>HL-225 N/A 88W / 600W   768MiB / 98304MiB<br>HL-225 N/A 82W / 600W   768MiB / 98304MiB<br>HL-225 N/A 82W / 600W   768MiB / 98304MiB<br>HL-225 N/A 82W / 600W   768MiB / 98304MiB<br>HL-225 N/A 82W / 600W   768MiB / 98304MiB<br>HL-225 N/A   0000:4d:00.0 N/A<br>26C N/A 97W / 600W   768MiB / 98304MiB<br>HL-225 N/A   0000:4d:00.0 N/A<br>23C N/A 90W / 600W   768MiB / 98304MiB<br>HL-225 N/A   0000:4d:00.0 N/A<br>22C N/A 90W / 600W   768MiB / 98304MiB<br>HL-225 N/A   0000:4d:00.0 N/A<br>23C N/A 90W / 600W   768MiB / 98304MiB<br>HL-225 N/A   0000:4d:00.0 N/A<br>22C N/A 90W / 600W   768MiB / 98304MiB<br>HL-225 N/A   0000:4d:00.0 N/A<br>23C N/A 90W / 600W   768MiB / 98304MiB<br>N/A N/A N/A N/A<br>N/A N/A N/A N/A |  |  |  |  |

### Intelligent Platform Management Interface (IPMI)

**ipmitool sensor**: You can use ipmitool to show the peripheral device information that is controlled by the BMC.

| root@ags8200:/home/ubuntu#     | ipmitool ser                            | isor   |       |       |       |     |            |   |
|--------------------------------|-----------------------------------------|--------|-------|-------|-------|-----|------------|---|
| CPU0_FIVRA_Iout   45.400       | Amps                                    | ok     | na    | na    | na    | na  | na         |   |
| na                             |                                         |        |       |       |       |     |            |   |
| CPU0_PVCCD_lin   0.000<br>  na | Amps                                    | ok     | na    | na    | na    | na  | na         |   |
| CPU0_PVCCIN_Iout   49.940      | Amps                                    | ok     | na    | na    | na    | na  | na         |   |
| CDI1 FIVER Tout 1 54 490       | Amos                                    |        | 222   | 1 22  |       |     | 1 22       |   |
| na                             | Allips                                  | OK     | IId   | IId   | IId   | IIa | IId        |   |
| CPU1_PVCCD_Iin   0.234         | Amps                                    | ok     | na    | na    | na    | na  | na         |   |
| CPU1 PVCCIN Tout   15.890      | Amps                                    | l ok l | lna   | l na  | lna   | lna | l na       |   |
| l na                           | ( -= <u>F</u> -                         | 1      |       | 1     | 1     | 1   | 1          |   |
| FAON CPU0 Iout   6.810         | Amps                                    | ok     | l na  | na    | na    |     | 1 70.370   |   |
| 72.640   na                    | , 1                                     |        |       |       |       |     |            |   |
| FAON CPU1 Iout   6.810         | Amps                                    | ok     | l na  | l na  | na    |     | 70.370     |   |
| 72.640   na                    | , 1                                     |        |       |       |       |     |            |   |
| P54V_Iout   129.390            | Amps                                    | ok     | na    | na    | na    | na  | na         |   |
| IId                            | 7 2 2 2 2 2 2 2 2 2 2 2 2 2 2 2 2 2 2 2 |        | 1 22  |       |       |     | 1 12 012   |   |
| 14 040 1 22                    | Amps                                    | OK     | IIa   | 11a   | 11a   |     | 1 12.012   |   |
| PSII1 54V Tout = 1.4.540       | Ampe                                    | l ok   | l na  | جم ا  | 1 7 2 |     | 1 70 370   |   |
| 72 640   na                    | Amps                                    | OK     | 11a   | 11a   | 11a   |     | 1 10.570   |   |
| PSU2 54V Tin 1 1 170           | Amps                                    | l ok   | l na  | l na  | l na  |     | 12 012     | 1 |
| 14 040   na                    | 1 1111200                               | 1 012  | 1 110 | 1 110 | 1 110 |     | 1 12.012   |   |
| PSU2 54V Tout   4.540          | Amps                                    | l ok   | l na  | l na  | l na  |     | 1 70.370   | 1 |
| 72.640   na                    | 1 Tumpo                                 | 1 011  | 1 110 | 1 110 | 1 110 |     | 1 10 10 10 |   |
| PSU3 54V Tin   1.170           | Amps                                    | l ok   | l na  | l na  | l na  |     | 12.012     | 1 |
| 14.040   na                    | 1                                       | 1      | 1     | 1     | 1     |     | ,          |   |
| PSU3 54V Iout   4.540          | Amps                                    | ok     | na    | na    | na    |     | 70.370     |   |
| 72.640   na                    | , 1                                     |        |       |       |       |     |            |   |
| PSU4 54V Iin   1.092           | Amps                                    | ok     | na    | na    | na    |     | 12.012     |   |
| 14.040   na                    | . 1                                     |        |       |       |       |     |            |   |
| PSU4 54V Iout   4.540          | Amps                                    | ok     | na    | na    | na    |     | 70.370     |   |
| 72.640   na                    | . 1                                     |        |       |       |       |     |            |   |
| PSU5 54V Iin   0.936           | Amps                                    | ok     | na    | na    | na    |     | 12.012     |   |
| 14.040   na                    | _                                       |        |       |       |       |     |            |   |
| PSU5 54V Iout   2.270          | Amps                                    | ok     | na    | na    | na    |     | 70.370     |   |
| 72.640   na                    |                                         |        |       |       |       |     |            |   |
| PSU6 54V Iin   1.014           | Amps                                    | ok     | na    | na    | na    |     | 12.012     |   |
| 14.040   na                    |                                         |        |       |       |       |     |            |   |
| PSU6 54V Iout   4.540          | Amps                                    | ok     | na    | na    | na    |     | 70.370     |   |
| 72.640   na                    |                                         |        |       |       |       |     |            |   |
| PSU7_Iin   0.780               | Amps                                    | ok     | na    | na    | na    |     | 12.012     |   |
| 14.040   na                    |                                         |        |       |       |       |     |            |   |
| PSU7_Iout   13.620             | Amps                                    | ok     | na    | na    | na    |     | 70.370     |   |
| 72.640   na                    |                                         |        |       |       |       |     |            |   |
| PSU8_Iin   0.702               | Amps                                    | ok     | na    | na    | na    |     | 12.012     |   |
| 14.040   na                    |                                         |        |       |       |       |     |            |   |
| PSU8_Iout   11.350             | Amps                                    | ok     | na    | na    | na    |     | 70.370     |   |
| 72.640   na                    |                                         |        |       |       |       |     |            |   |

#### Chapter 3 | Hardware Monitor Intelligent Platform Management Interface (IPMI)

| SW12_0V8_Iout<br>  na  | 83.990     | Amps       | ok       | na | na       | na       | na | na |
|------------------------|------------|------------|----------|----|----------|----------|----|----|
| SW34_0V8_Iout          | 83.990     | Amps       | ok       | na | na       | na       | na | na |
| Pwm_1<br>  na          | 19.600     | unspecifie | d   ok   | na | na       | na       | na | na |
| Pwm_2                  | 19.600     | unspecifie | d   ok   | na | na       | na       | na | na |
| Pwm_3                  | 19.600     | unspecifie | d   ok   | na | na       | na       | na | na |
| Pwm_4                  | 19.600     | unspecifie | d   ok   | na | na       | na       | na | na |
| na<br>Pwm_5<br>  na    | 19.600     | unspecifie | ed   ok  | na | na       | na       | na | na |
| Pwm_6                  | 19.600     | unspecifie | d   ok   | na | na       | na       | na | na |
| na<br>Pwm_7            | 19.600     | unspecifie | d   ok   | na | na       | na       | na | na |
| Pwm_8                  | 19.600     | unspecifie | d   ok   | na | na       | na       | na | na |
| na<br>Pwm_9            | 19.600     | unspecifie | ed   ok  | na | na       | na       | na | na |
| na<br>Pwm_10           | 19.600     | unspecifie | ed   ok  | na | na       | na       | na | na |
| Pwm_11                 | 19.600     | unspecifie | ed   ok  | na | na       | na       | na | na |
| na<br>Pwm_12           | 19.600     | unspecifie | ed   ok  | na | na       | na       | na | na |
| na<br>Pwm_13           | 19.600     | unspecifie | ed   ok  | na | na       | na       | na | na |
| na<br>Pwm_14           | 19.600     | unspecifie | ed   ok  | na | na       | na       | na | na |
| na<br>Pwm_15           | 19.600     | unspecifie | ed   ok  | na | na       | na       | na | na |
| na<br>Pwm_PSU1_54V_Far | n   30.184 | unspecifi  | ed   ok  | na | na       | na       | na | na |
| na<br>Pwm_PSU2_54V_Far | n   30.184 | unspecifi  | .ed   ok | na | na       | na       | na | na |
| na<br>Pwm_PSU3_54V_Far | n   30.184 | unspecifi  | ed   ok  | na | na       | na       | na | na |
| na<br>Pwm_PSU4_54V_Far | n   30.184 | unspecifi  | ed   ok  | na | na       | na       | na | na |
| Pwm_PSU5_54V_Far       | n   30.184 | unspecifi  | .ed   ok | na | na       | na       | na | na |
| na<br>Pwm_PSU6_54V_Far | n   30.184 | unspecifi  | ed   ok  | na | na       | na       | na | na |
| Pwm_PSU7_Fan_1         | 16.072     | unspecifi  | ed   ok  | na | na       | na       | na | na |
| na<br>Pwm_PSU8_Fan_1   | 16.072     | unspecifi  | ed   ok  | na | na       | na       | na | na |
| Fan_front_1            | 7154.000   | RPM        | ok       | na | 1764.000 | 1960.000 | na | na |
| na<br>Fan_front_2      | 7154.000   | RPM        | ok       | na | 1764.000 | 1960.000 | na | na |
| Fan_front_3            | 7154.000   | RPM        | ok       | na | 1764.000 | 1960.000 | na | na |
| na<br>Fan_front_4      | 6958.000   | RPM        | ok       | na | 1764.000 | 1960.000 | na | na |
| Fan_front_5            | 7154.000   | RPM        | ok       | na | 1764.000 | 1960.000 | na | na |
| na<br>Fan_front_6      | 7154.000   | RPM        | ok       | na | 1764.000 | 1960.000 | na | na |
| Fan_front_7            | 7350.000   | RPM        | ok       | na | 1764.000 | 1960.000 | na | na |

#### Chapter 3 | Hardware Monitor Intelligent Platform Management Interface (IPMI)

| Fan_front_8            | Ι | 7154.000  | I | RPM   | Ι | ok | I | na | Ι | 1764.000 | I | 1960.000 | I | na | I | na |
|------------------------|---|-----------|---|-------|---|----|---|----|---|----------|---|----------|---|----|---|----|
| Fan_front_9            | Ι | 7154.000  | I | RPM   | Ι | ok | I | na | Ι | 1764.000 | I | 1960.000 | I | na | Ι | na |
| Fan_front_10           | I | 7350.000  | I | RPM   | Ι | ok | I | na | Ι | 1764.000 | Ι | 1960.000 |   | na | I | na |
| Fan_front_11           | I | 7154.000  | Ι | RPM   | I | ok | Ι | na | Ι | 1764.000 | Ι | 1960.000 | I | na | Ι | na |
| Fan_front_12           |   | 7350.000  | I | RPM   | I | ok | I | na | Ι | 1764.000 | Ι | 1960.000 | I | na | I | na |
| na<br>Fan_front_13     |   | 7154.000  | I | RPM   | I | ok | I | na | Ι | 1764.000 | Ι | 1960.000 |   | na | Ι | na |
| na<br>Fan_front_14     |   | 7350.000  | I | RPM   | I | ok | I | na | Ι | 1764.000 | Ι | 1960.000 |   | na | Ι | na |
| na<br>Fan_front_15     |   | 7350.000  | I | RPM   | I | ok | I | na | Ι | 1764.000 | Ι | 1960.000 | I | na |   | na |
| na<br>Fan_rear_1       |   | 8428.000  |   | RPM   | I | ok |   | na | I | 1764.000 | I | 1960.000 | I | na | Ι | na |
| na<br>Fan_rear_2       |   | 8232.000  | I | RPM   | I | ok |   | na | I | 1764.000 | I | 1960.000 | I | na | Ι | na |
| na<br>Fan_rear_3       |   | 8428.000  |   | RPM   | I | ok |   | na | I | 1764.000 | I | 1960.000 |   | na | Ι | na |
| na<br>Fan_rear_4       |   | 8428.000  |   | RPM   | I | ok |   | na | I | 1764.000 | I | 1960.000 |   | na | Ι | na |
| na<br>Fan_rear_5       |   | 8428.000  | I | RPM   | I | ok |   | na |   | 1764.000 | I | 1960.000 | I | na |   | na |
| na<br>Fan_rear_6       |   | 8624.000  | I | RPM   | I | ok |   | na | I | 1764.000 | Ι | 1960.000 | I | na | Ι | na |
| na<br>Fan_rear_7       |   | 8624.000  | I | RPM   | I | ok |   | na | I | 1764.000 | Ι | 1960.000 | I | na | Ι | na |
| na<br>Fan_rear_8       |   | 8624.000  | I | RPM   | I | ok |   | na | I | 1764.000 | Ι | 1960.000 | I | na | Ι | na |
| na<br>Fan_rear_9       |   | 8428.000  |   | RPM   | I | ok |   | na | I | 1764.000 | I | 1960.000 |   | na | Ι | na |
| na<br>Fan_rear_10      |   | 8428.000  |   | RPM   | Ι | ok |   | na | Ι | 1764.000 | I | 1960.000 |   | na | Ι | na |
| na<br>Fan_rear_11      |   | 8624.000  |   | RPM   | Ι | ok |   | na | Ι | 1764.000 | Ι | 1960.000 | I | na | Ι | na |
| na<br>Fan_rear_12      |   | 8820.000  |   | RPM   | Ι | ok |   | na | Ι | 1764.000 | I | 1960.000 | I | na | Ι | na |
| na<br>Fan_rear_13      |   | 8624.000  |   | RPM   | Ι | ok |   | na | Ι | 1764.000 | I | 1960.000 | I | na | Ι | na |
| na<br>Fan_rear_14      |   | 8624.000  |   | RPM   | Ι | ok |   | na | Ι | 1764.000 | I | 1960.000 |   | na | Ι | na |
| na<br>Fan_rear_15      |   | 8624.000  |   | RPM   | Ι | ok | I | na | Ι | 1764.000 | Ι | 1960.000 | I | na | Ι | na |
| na<br>PSU1_54V_Fan_Spe | 2 | 8968.000  |   | RPM   |   | ok |   | na |   | na       | I | na       | Ι | na | I | na |
| na<br>PSU2_54V_Fan_Spe | 9 | 8968.000  |   | RPM   |   | ok |   | na |   | na       | Ι | na       | I | na | I | na |
| na<br>PSU3_54V_Fan_Spe | þ | 8968.000  |   | RPM   |   | ok |   | na |   | na       | I | na       |   | na | I | na |
| na<br>PSU4_54V_Fan_Spe | þ | 8968.000  |   | RPM   |   | ok |   | na |   | na       | I | na       |   | na | I | na |
| na<br>PSU5_54V_Fan_Spe | þ | 8968.000  |   | RPM   |   | ok |   | na |   | na       | I | na       |   | na | I | na |
| na<br>PSU6_54V_Fan_Spe | 2 | 8968.000  |   | RPM   |   | ok |   | na |   | na       | I | na       | Ι | na | I | na |
| na<br>PSU7_Fan_Speed_1 | L | 10030.000 |   | RPM   |   | ok |   | na |   | na       | Ι | na       | Ι | na | I | na |
| na<br>PSU8_Fan_Speed_1 | L | 10148.000 |   | RPM   |   | ok |   | na |   | na       | Ι | na       | Ι | na | I | na |
| na<br>CPU0_FIVRA_Pout  | I | 82.600    | I | Watts |   | ok |   | na |   | na       |   | na       | I | na | I | na |
| na                     |   |           |   |       |   |    |   |    |   |          |   |          |   |    |   |    |

| CPU0_PVCCD_Pin                   | 0.000    | Watts     | ok     | na | na    | na      | na  | na       |   |
|----------------------------------|----------|-----------|--------|----|-------|---------|-----|----------|---|
| na<br>CPU0_PVCCIN_Pout  <br>  na | 3009.000 | Watts     | ok     | na | na    | na      | na  | na       |   |
| CPU1_FIVRA_Pout  <br>  na        | 94.400   | Watts     | ok     | na | na    | na      | na  | na       |   |
| CPU1_PVCCD_Pin  <br>  na         | 0.000    | Watts     | ok     | na | na    | na      | na  | na       |   |
| CPU1_PVCCIN_Pout  <br>  na       | 2065.000 | Watts     | ok     | na | na    | na      | na  | na       |   |
| FAON_CPU0_Pout  <br>  na         | 2053.200 | Watts     | ok     | na | na    | na      | na  | na       |   |
| FAON_CPU1_Pout     na            | 2053.200 | Watts     | ok     | na | na    | na      | na  | na       |   |
| PSU1_54V_Pin<br>896.800   na     | 224.200  | Watts     | ok     | na | na    | na      | I   | 849.600  | Ι |
| PSU1_54V_Pout<br>896.800   na    | 188.800  | Watts     | ok     | na | na    | na      | I   | 849.600  | Ι |
| PSU2_54V_Pin<br>896.800   na     | 259.600  | Watts     | ok     | na | na    | na      | I   | 849.600  | Ι |
| PSU2_54V_Pout<br>896.800   na    | 212.400  | Watts     | ok     | na | na    | na      | I   | 849.600  | Ι |
| PSU3_54V_Pin<br>896.800   na     | 271.400  | Watts     | ok     | na | na    | na      | I   | 849.600  | Ι |
| PSU3_54V_Pout<br>896.800   na    | 236.000  | Watts     | ok     | na | na    | na      | I   | 849.600  | I |
| PSU4_54V_Pin<br>896.800   na     | 236.000  | Watts     | ok     | na | na    | na      |     | 849.600  | Ι |
| PSU4_54V_Pout<br>896.800   na    | 212.400  | Watts     | ok     | na | na    | na      | I   | 849.600  | I |
| PSU5_54V_Pin<br>896.800   na     | 212.400  | Watts     | ok     | na | na    | na      | I   | 849.600  | I |
| PSU5_54V_Pout<br>896.800   na    | 177.000  | Watts     | ok     | na | na    | na      | I   | 849.600  | Ι |
| PSU6_54V_Pin<br>896.800   na     | 224.200  | Watts     | ok     | na | na    | na      | I   | 849.600  | I |
| PSU6_54V_Pout<br>896.800   na    | 188.800  | Watts     | ok     | na | na    | na      | I   | 849.600  | I |
| PSU7_Pin<br>896.800   na         | 177.000  | Watts     | ok     | na | na    | na      | I   | 849.600  | I |
| PSU7_Pout<br>896.800   na        | 153.400  | Watts     | ok     | na | na    | na      | I   | 849.600  | I |
| PSU8_Pin<br>896.800   na         | 153.400  | Watts     | ok     | na | na    | na      | I   | 849.600  | Ι |
| PSU8_Pout<br>896_800   pa        | 153.400  | Watts     | ok     | na | na    | na      | I   | 849.600  | I |
| PSU_Power_Total                  | 342.200  | Watts     | ok     | na | na    | na      | I   | 1699.200 | I |
| SW12_0V8_Pout                    | 3009.000 | Watts     | ok     | na | na    | na      | na  | na       |   |
| SW34_OV8_Pout                    | 3009.000 | Watts     | ok     | na | na    | na      | na  | na       |   |
| CPU0_FIVRA_Temp<br>70.000   na   | 38.000   | degrees ( | C   ok | na | 5.000 | )   10. | 000 | 60.000   | I |
| CPU0_PVCCD_Temp<br>70.000   na   | 36.000   | degrees ( | C   ok | na | 5.000 | )   10. | 000 | 60.000   | I |
| CPU0_PVCCIN_Temp<br>70.000   na  | 41.000   | degrees ( | C   ok | na | 5.000 | )   10. | 000 | 60.000   | I |
| CPU1_FIVRA_Temp<br>70.000   na   | 33.000   | degrees ( | C   ok | na | 5.000 | )   10. | 000 | 60.000   | Ι |
| CPU1_PVCCD_Temp<br>70.000   na   | 32.000   | degrees ( | C   ok | na | 5.000 | )   10. | 000 | 60.000   | Ι |
| CPU1_PVCCIN_Temp<br>70.000   na  | 29.000   | degrees ( | C   ok | na | 5.000 | )   10. | 000 | 60.000   | I |

| FAON_CPU0_Temp<br>70.000   na | I | 39.000 | Ι | degrees | С | I  | ok   |    |   | na  |    |        | 5.0 | 000 |     |    | 10.000 | )        |   | 60.00  | 0     | I |
|-------------------------------|---|--------|---|---------|---|----|------|----|---|-----|----|--------|-----|-----|-----|----|--------|----------|---|--------|-------|---|
| FAON_CPU1_Temp                | Ι | 38.000 | I | degrees | С | I  | ok   |    | I | na  |    |        | 5.0 | 000 |     |    | 10.000 | D        | I | 60.00  | 0     | I |
| HSBP1_Temp                    | I | 28.000 | I | degrees | С | I  | ok   |    | I | na  |    | I      | 7.0 | 000 |     | I  | 12.000 | )        | I | 52.00  | 0     | I |
| 57.000   na<br>HSBP2_Temp     | I | 27.000 | I | degrees | С | I  | ok   |    | I | na  |    |        | 7.0 | 000 |     |    | 12.000 | )        | I | 52.00  | 0     | I |
| 57.000   na<br>HSBP3_Temp     | Ι | 25.000 | Ι | degrees | С | Ι  | ok   |    | I | na  |    | I      | 7.0 | 000 |     |    | 12.000 | )        | I | 52.00  | 0     | Ι |
| 57.000   na<br>LM75BD MB      | I | 32.000 | I | degrees | С | I  | ok   |    | I | na  |    | 1      | 0.0 | 000 |     | I  | 5.000  |          | I | 110.0  | 00    | I |
| 115.000   na                  |   | 57 000 |   | degrees | C | ·  | ok   |    |   | na  |    | ·<br>· | 5 ( | 000 |     | ·  | 10 000 | h        | Ì | 60 00  | 0     | I |
| 70.000   na                   |   | 57.000 |   | uegrees | C |    | 0.   |    |   | IIa |    |        |     |     |     |    | 10.000 | 5        |   |        | 0     |   |
| PDB_Temp<br>57.000   na       | I | 26.000 | I | degrees | С | I  | ok   |    | I | na  |    |        | 7.0 | 000 |     |    | 12.000 | )        | I | 52.00  | 0     | I |
| PSU1_54V_Temp<br>70.000   na  | I | 28.000 | I | degrees | С | I  | ok   |    | I | na  |    |        | 5.0 | 000 |     |    | 10.000 | )        |   | 60.00  | 0     | I |
| PSU2_54V_Temp                 | I | 29.000 | Ι | degrees | С | I  | ok   |    | I | na  |    |        | 5.0 | 000 |     |    | 10.000 | D        | I | 60.00  | 0     | I |
| PSU3_54V_Temp                 | Ι | 30.000 | I | degrees | С | I  | ok   |    | I | na  |    |        | 5.0 | 000 |     |    | 10.000 | )        | I | 60.00  | 0     | I |
| 70.000   na<br>PSU4_54V_Temp  | Ι | 30.000 | Ι | degrees | С | Ι  | ok   |    | I | na  |    | I      | 5.0 | 000 |     |    | 10.000 | C        | I | 60.00  | 0     | I |
| 70.000   na<br>PSU5 54V Temp  | Ι | 32.000 | I | degrees | С | Ι  | ok   |    | I | na  |    | 1      | 5.0 | 000 |     |    | 10.000 | )        | Ι | 60.00  | 0     | I |
| 70.000   na                   | I | 31.000 | I | dearees | С | I  | ok   |    | I | na  |    | I      | 5.0 | 000 |     | I  | 10.000 | )        | I | 60.00  | 0     | I |
| 70.000   na                   |   | 25.000 |   | 4       | 0 |    | . 1- |    |   |     |    |        | E ( | 000 |     |    | 10.000 | 2        |   | co. oo | 0     |   |
| 70.000   na                   | I | 25.000 | I | aegrees | C | I  | оĸ   |    | I | na  |    | I      | 5.0 | 000 |     | I  | 10.000 | J        | 1 | 60.00  | 0     | 1 |
| PSU8_Temp<br>70.000   na      |   | 28.000 | I | degrees | С | I  | ok   |    |   | na  |    |        | 5.0 | 000 |     |    | 10.000 | )        |   | 60.00  | 0     | I |
| RISER1_Temp<br>57.000   na    | I | 28.000 | Ι | degrees | С | I  | ok   |    | I | na  |    | I      | 7.0 | 000 |     |    | 12.000 | )        |   | 52.00  | 0     | I |
| RISER2_Temp                   | I | 27.000 | I | degrees | С | I  | ok   |    | I | na  |    | I      | 7.0 | 000 |     |    | 12.000 | )        | I | 52.00  | 0     | I |
| RISER3_Temp                   | I | 26.000 | I | degrees | С | I  | ok   |    | I | na  |    | I      | 7.0 | 000 |     |    | 12.000 | )        |   | 52.00  | 0     | I |
| 57.000   na<br>SW12_0V8_Temp  | Ι | 42.000 | Ι | degrees | С | Ι  | ok   |    | I | na  |    | I      | 5.0 | 000 |     |    | 10.000 | C        | I | 60.00  | 0     | I |
| 70.000   na<br>SW34 0V8 Temp  | Ι | 36.000 | I | degrees | С | Ι  | ok   |    | I | na  |    | 1      | 5.0 | 000 |     |    | 10.000 | )        | Ι | 60.00  | 0     | I |
| 70.000   na                   | I | 34.000 | I | dearees | С | I  | ok   |    | I | na  |    | 1      | 7.0 | 000 |     | I  | 12.000 | C        | I | 52.00  | 0     | I |
| 57.000   na                   |   | 20.076 |   | ,       | ° |    | ,    |    |   | ma  |    |        |     |     |     |    | 12.000 | <u>,</u> |   | 52.00  | 0     |   |
| 80.178   na                   | I | 30.876 | I | degrees | С | I  | ΟK   |    | I | na  |    | 1      | 0.0 | 000 |     | I  | 4.980  |          | I | /0.21  | 8     | I |
| nvme1<br>80.178   na          |   | 30.876 | I | degrees | С | I  | ok   |    | I | na  |    |        | 0.0 | 000 |     |    | 4.980  |          |   | 70.21  | 8     | I |
| nvme2<br>80.178   na          | I | 31.872 | Ι | degrees | С | I  | ok   |    | I | na  |    | I      | 0.0 | 000 |     |    | 4.980  |          |   | 70.21  | 8     | I |
| nvme3                         | I | 31.872 | I | degrees | С | Ι  | ok   |    | I | na  |    |        | 0.0 | 000 |     |    | 4.980  |          | I | 70.21  | 8     | I |
| nvme4                         | Ι | 31.872 | I | degrees | С | I  | ok   |    | I | na  |    |        | 0.0 | 000 |     |    | 4.980  |          |   | 70.21  | 8     | I |
| 80.178   na<br>nvme5          | Ι | 31.872 | I | degrees | С | Ι  | ok   |    | I | na  |    |        | 0.0 | 000 |     |    | 4.980  |          | I | 70.21  | 8     | I |
| 80.178   na<br>nvme6          | I | 30.876 | I | degrees | С | I  | ok   |    | I | na  |    | 1      | 0.0 | 000 |     | I  | 4.980  |          | I | 70.21  | 8     | I |
| 80.178   na                   |   | 21 072 |   | dogroop | c | '  | o.1- |    |   |     |    |        | 0.0 | 000 |     |    | 1 000  |          |   | 70 21  | 0     |   |
| 80.178   na                   |   | J1.0/2 |   | ueyrees |   |    | Οĸ   |    | 1 | пd  |    | 1      | 0.0 | .00 | . · |    | 200    |          |   |        | 0     | 1 |
| CPU0_FIVRA_Vout<br>  na       | Ι | 1.794  | 7 | /olts   | I | ok |      | na | a |     | 1. | 24     | 8   | I   | 1.4 | υ4 |        | 2.18     | 4 |        | 2.340 |   |
| CPU0_PVCCD_Vout<br>  na       | Ι | 1.170  | 1 | /olts   | Ι | ok |      | na | a |     | 0. | 78     | 0   | I   | 0.8 | 58 |        | 1.32     | 6 | I      | 1.404 |   |

| CPU0_PVCCIN_Vin   12.168               | Volts | ok  na  | 8.424     | 9.594        | 14.430     |
|----------------------------------------|-------|---------|-----------|--------------|------------|
| CPU0_PVCCIN_Vout   1.638               | Volts | ok  na  | 1.248     | 1.404   2.18 | 34   2.340 |
| CPU1_FIVRA_Vout   1.794                | Volts | ok  na  | 1.248     | 1.404   2.18 | 34   2.340 |
| CPU1_PVCCD_Vout   1.170                | Volts | ok  na  | 0.780     | 0.858   1.32 | 26   1.404 |
| CPU1_PVCCIN_Vin   12.090               | Volts | ok  na  | 8.424     | 9.594        | 14.430     |
| CPU1_PVCCIN_Vout   1.638               | Volts | ok  na  | 1.248     | 1.404   2.18 | 34   2.340 |
| EHV_CPU0_Vout   1.794                  | Volts | ok  na  | 1.248     | 1.404   2.18 | 34   2.340 |
| EHV_CPU1_Vout   1.794                  | Volts | ok  na  | 1.248     | 1.404   2.18 | 34   2.340 |
| FAON_CPU0_Vout   1.092                 | Volts | ok  na  | 0.702     | 0.780   1.17 | 70   1.326 |
| FAON_CPU1_Vout   1.092                 | Volts | ok  na  | 0.702     | 0.780   1.17 | 70   1.326 |
| P54V_Vout   12.012                     | Volts | cr   na | 1.248   1 | 1.404   2.18 | 34   2.340 |
| PSU1_54V_Vin   227.740                 | Volts | ok  na  | 88.500    | 89.680       | 240.720    |
| PSU1_54V_Vout   19.890                 | Volts | cr   na | 10.296    | 11.388       | 12.636     |
| PSU2_54V_Vin   227.740                 | Volts | ok  na  | 88.500    | 89.680       | 240.720    |
| PSU2_54V_Vout   19.890                 | Volts | cr   na | 10.296    | 11.388       | 12.636     |
| PSU3_54V_Vin   227.740                 | Volts | ok  na  | 88.500    | 89.680       | 240.720    |
| PSU3_54V_Vout   19.890                 | Volts | cr   na | 10.296    | 11.388       | 12.636     |
| PSU4_54V_Vin   227.740                 | Volts | ok  na  | 88.500    | 89.680       | 240.720    |
| 264.320   na<br>PSU4_54V_Vout   19.890 | Volts | cr   na | 10.296    | 11.388       | 12.636     |
| 13.962   na<br>PSU5_54V_Vin   228.920  | Volts | ok  na  | 88.500    | 89.680       | 240.720    |
| 264.320   na<br>PSU5_54V_Vout   19.890 | Volts | cr   na | 10.296    | 11.388       | 12.636     |
| 13.962   na<br>PSU6_54V_Vin   228.920  | Volts | ok  na  | 88.500    | 89.680       | 240.720    |
| 264.320   na<br>PSU6_54V_Vout   19.890 | Volts | cr   na | 10.296    | 11.388       | 12.636     |
| 13.962   na<br>PSU7_Vin   230.100      | Volts | ok  na  | 88.500    | 89.680       | 240.720    |
| 264.320   na<br>PSU7_Vout   12.324     | Volts | ok  na  | 10.296    | 11.388       | 12.636     |
| 13.962   na<br>PSU8_Vin   228.920      | Volts | ok  na  | 88.500    | 89.680       | 240.720    |
| 264.320   na<br>PSU8_Vout   12.168     | Volts | ok  na  | 10.296    | 11.388       | 12.636     |
| 13.962   na<br>PVNN_MAIN_CPU0   1.009  | Volts | ok  na  | 0.696     | 0.970   1.02 | 29   1.303 |
| na<br>PVNN_MAIN_CPU1   1.009           | Volts | ok  na  | 0.696     | 0.970   1.02 | 29   1.303 |
| na<br>PVNN_PCH   0.902                 | Volts | ok  na  | 0.627   0 | 0.853   0.94 | 1   1.166  |
| na<br>PVPP_HBM_CPU0   0.000            | Volts | cr   na | 8.428     | 2.548        | 2.744      |
| 15.582   na                            |       |         |           |              |            |

| SW12_0V8_Vin                       | 12.090               | Volts | ok   na | 8.424     | 9.594 | - 1   | 14.430 |
|------------------------------------|----------------------|-------|---------|-----------|-------|-------|--------|
| 15.600                             | na                   |       |         |           |       |       |        |
| SW12_0V8_Vout                      | 0.780                | Volts | cr   na | 1.248   1 | .404  | 2.184 | 2.340  |
| SW34_0V8_Vin                       | 12.090               | Volts | ok   na | 8.424     | 9.594 |       | 14.430 |
| SW34_0V8_Vout                      | 0.780                | Volts | cr   na | 1.248   1 | .404  | 2.184 | 2.340  |
| na<br>VBATT                        | 2.862                | Volts | ok  na  | 2.097   2 | .391  | 3.606 | 3.900  |
| VCC1V05_PCH                        | 1.049                | Volts | ok  na  | 0.735   1 | .000  | 1.078 | 1.362  |
| VCC1V8_PCH                         | 1.823                | Volts | ok  na  | 1.254   1 | .725  | 1.862 | 2.332  |
| VCC3V3                             | 3.312                | Volts | ok  na  | 2.313   3 | .136  | 3.469 | 4.292  |
| VCC3V3_RISER                       | 3.312                | Volts | ok  na  | 2.313   2 | .999  | 3.606 | 4.292  |
| VCC3V3_SB                          | 3.312                | Volts | ok  na  | 2.313   3 | .214  | 3.391 | 4.292  |
| VCC5V                              | 5.130                | Volts | ok  na  | 3.510   4 | .752  | 5.238 | 6.480  |
| VCC12V_CPU0_DI                     | MM   12.838          | Volts | ok  na  | 8.428     | 4.214 |       | 14.994 |
| 15.582  <br>VCC12V_CPU1_DI         | na<br>MM   12.838    | Volts | ok  na  | 8.428     | 4.214 | .     | 14.994 |
| VCC12V_HSBP                        | na<br>  12.740       | Volts | nc   na | 8.428     | 11.07 | 4 1   | 12.642 |
| 15.582  <br>VCC12V_RISER<br>15.582 | na<br>  12.936<br>na | Volts | nc  na  | 8.428     | 11.07 | 4     | 12.642 |
|                                    |                      |       |         |           |       |       |        |

#### Im-sensors

Г

**sensors**: After installing the SynapseAI software stack and driver, you can show all Intel® Gaudi® 2 AI Accelerator temperature and power information by the **Imsensor** tool. The tools also display other HW temperature and power information that are supported by the Linux kernel.

| root@ags8200:/home | /ubuntu# | sensors                                              |
|--------------------|----------|------------------------------------------------------|
| HL225-pci-d300     |          |                                                      |
| Adapter: PCI adapt | er       |                                                      |
| ADC 54V:           | 54.09 V  | (highest = +54.50 V)                                 |
| On Chip 0:         | +30.4°C  | (crit = +93.0°C, highest = +30.7°C)                  |
| On Chip 1:         | +30.3°C  | (crit = +93.0°C, highest = +30.6°C)                  |
| On Chip 2:         | +30.3°C  | (crit = +93.0°C, highest = +30.5°C)                  |
| On Chip 3:         | +29.7°C  | (crit = +93.0°C, highest = +29.9°C)                  |
| HBM 0 Temp:        | +30.0°C  | $(crit = +125.0^{\circ}C, highest = +38.0^{\circ}C)$ |
| HBM 1 Temp:        | +30.0°C  | $(crit = +125.0^{\circ}C, highest = +35.0^{\circ}C)$ |
| HBM 2 Temp:        | +32.0°C  | $(crit = +125.0^{\circ}C, highest = +38.0^{\circ}C)$ |
| HBM 3 Temp:        | +30.0°C  | $(crit = +125.0^{\circ}C, highest = +37.0^{\circ}C)$ |
| HBM 4 Temp:        | +30.0°C  | $(crit = +125.0^{\circ}C, highest = +38.0^{\circ}C)$ |
| HBM 5 Temp:        | +31.0°C  | $(crit = +125.0^{\circ}C, highest = +35.0^{\circ}C)$ |
| On Chip TD 0:      | +30.1°C  | (crit = +88.0°C, highest = +30.1°C)                  |
| On Chip TD 1:      | +30.2°C  | (crit = +88.0°C, highest = +30.2°C)                  |
| On Chip TD 2:      | +30.2°C  | (crit = +88.0°C, highest = +30.2°C)                  |
| On Chip TD 3:      | +29.9°C  | (crit = +88.0°C, highest = +30.1°C)                  |
| On Board 2 Top:    | +31.7°C  | $(crit = +125.0^{\circ}C, highest = +31.7^{\circ}C)$ |
| On Board 01 Top:   | +30.5°C  | (crit = +80.0°C, highest = +30.5°C)                  |

On Board 01 Bot: +31.0°C (crit = +80.0°C, highest = +31.0°C) On Board 23 Top: +31.0°C (crit = +80.0°C, highest = +31.0°C) On Board 23 Bot: +32.0°C (crit = +80.0°C, highest = +32.0°C) +34.8°C (crit = +90.0°C, highest = +34.8°C) CPLD Temp: +31.0°C (highest = +31.0°C) VRM1 Temp: VRM2 Temp: +39.0°C (highest = +39.0°C) 54V Power Draw: 57.12 W (highest = 104.80 W) ADC 12V1 Current: 2.54 A (highest = +2.78 A) HL225-pci-4f00 Adapter: PCI adapter ADC 54V: 54.28 V (highest = +54.69 V) +29.9°C (crit = +93.0°C, highest = +30.1°C) On Chip 0: +30.1°C (crit = +93.0°C, highest = +30.4°C) On Chip 1: +31.0°C (crit = +93.0°C, highest = +31.0°C) On Chip 2: +29.9°C (crit = +93.0°C, highest = +30.1°C) On Chip 3: +30.0°C (crit = +125.0°C, highest = +35.0°C) HBM 0 Temp: HBM 1 Temp: +31.0°C (crit = +125.0°C, highest = +35.0°C) +30.0°C (crit = +125.0°C, highest = +35.0°C) HBM 2 Temp: +31.0°C (crit = +125.0°C, highest = +36.0°C) HBM 3 Temp: HBM 4 Temp: +31.0°C (crit = +125.0°C, highest = +40.0°C) On Chip TD 0: +30.2°C (crit = +125.0°C, highest = +36.0°C) On Chip TD 1: +30.8°C (crit = +88.0°C, highest = +30.2°C) On Chip TD 2: +30.8°C (crit = +88.0°C, highest = +30.2°C) +32.0°C (crit = +125.0°C, highest = +36.0°C) +30.8°C (crit = +88.0°C, highest = +30.8°C) +30.9°C (crit = +88.0°C, highest = +30.9°C) +30.2°C (crit = +88.0°C, highest = +30.3°C) On Chip TD 2: On Chip TD 3: On Board 2 Top: +31.0°C (crit = +125.0°C, highest = +31.0°C) On Board 01 Top: +30.5°C (crit = +80.0°C, highest = +30.5°C) On Board 01 Bot: +31.5°C (crit = +80.0°C, highest = +31.5°C) On Board 23 Top: +30.5°C (crit = +80.0°C, highest = +30.5°C) On Board 23 Bot: +31.5°C (crit = +80.0°C, highest = +31.5°C) +34.0°C (crit = +90.0°C, highest = +34.0°C) CPLD Temp: +33.0°C (highest = +33.0°C) VRM1 Temp: VRM2 Temp: +38.0°C (highest = +38.0°C) 54V Power Draw: 54.42 W (highest = 105.34 W) ADC 12V1 Current: 2.33 A (highest = +2.57 A) power meter-acpi-0 Adapter: ACPI interface power1: 350.00 W (interval = 1.00 s) HL225-pci-a400 Adapter: PCI adapter 54.21 V (highest = +54.62 V) ADC 54V: On Chip 0: +29.8°C (crit = +93.0°C, highest = +30.1°C) +29.3°C (crit = +93.0°C, highest = +29.6°C) On Chip 1: +30.3°C (crit = +93.0°C, highest = +30.5°C) On Chip 2: +29.6°C (crit = +93.0°C, highest = +29.9°C) On Chip 3: +30.0°C (crit = +125.0°C, highest = +35.0°C) HBM 0 Temp: +31.0°C (crit = +125.0°C, highest = +37.0°C) HBM 1 Temp: +29.0°C (crit = +125.0°C, highest = +37.0°C) HBM 2 Temp: HBM 3 Temp: +29.0°C (crit = +125.0°C, highest = +36.0°C) HBM 4 Temp: +31.0°C (crit = +125.0°C, highest = +39.0°C) HBM 5 Temp: +29.0°C (crit = +125.0°C, highest = +38.0°C) +30.1°C (crit = +88.0°C, highest = +30.1°C) On Chip TD 0: +30.6°C (crit = +88.0°C, highest = +30.6°C) On Chip TD 1: On Chip TD 2: +30.6°C (crit = +88.0°C, highest = +30.6°C) On Chip TD 3: +30.2°C (crit = +88.0°C, highest = +30.2°C) On Board 2 Top: +31.4°C (crit = +125.0°C, highest = +31.4°C) On Board 01 Top: +31.0°C (crit = +80.0°C, highest = +31.0°C) On Board 01 Bot:  $+31.5^{\circ}C$  (crit =  $+80.0^{\circ}C$ , highest =  $+31.5^{\circ}C$ ) On Board 23 Top: +30.5°C (crit = +80.0°C, highest = +31.0°C) On Board 23 Bot: +31.5°C (crit = +80.0°C, highest = +31.5°C) CPLD Temp: +34.8°C (crit = +90.0°C, highest = +34.8°C) +32.0°C (highest = +32.0°C) VRM1 Temp:

+39.0°C (highest = +39.0°C) VRM2 Temp: 54V Power Draw: 70.79 W (highest = 121.58 W) ADC 12V1 Current: 2.33 A (highest = +2.75 A) nvme-pci-ce00 Adapter: PCI adapter Composite: +31.9°C (low = -273.1°C, high = +79.8°C)  $(crit = +82.8^{\circ}C)$ +31.9°C (low = -273.1°C, high = +65261.8°C) +40.9°C (low = -273.1°C, high = +65261.8°C) Sensor 1: Sensor 2: HL225-pci-2300 Adapter: PCI adapter ADC 54V: 54.15 V (highest = +54.59 V) On Chip 0: +33.5°C (crit = +93.0°C, highest = +33.8°C) +33.6°C (crit = +93.0°C, highest = +33.6°C) On Chip 1: +33.7°C (crit = +93.0°C, highest = +34.0°C) On Chip 2: +33.6°C (crit = +93.0°C, highest = +33.6°C) On Chip 3: +34.0°C HBM 0 Temp:  $(crit = +125.0^{\circ}C, highest = +37.0^{\circ}C)$ +35.0°C (crit = +125.0°C, highest = +37.0°C) HBM 1 Temp: +32.0°C (crit = +125.0°C, highest = +38.0°C) HBM 2 Temp: +36.0°C (crit = +125.0°C, highest = +38.0°C) HBM 3 Temp: +34.0°C (crit = +125.0°C, highest = +35.0°C) HBM 4 Temp: HBM 5 Temp: +35.0°C (crit = +125.0°C, highest = +38.0°C) +34.2°C (crit = +88.0°C, highest = +34.2°C) On Chip TD 0: On Chip TD 1: +34.1°C (crit = +88.0°C, highest = +34.1°C) +34.2°C (crit = +88.0°C, highest = +34.2°C) +33.9°C (crit = +88.0°C, highest = +33.9°C) On Chip TD 2: On Chip TD 3: +34.4°C (crit = +125.0°C, highest = +34.4°C) On Board 2 Top: On Board 01 Top: +34.0°C (crit = +80.0°C, highest = +34.5°C) On Board 01 Bot: +35.0°C (crit = +80.0°C, highest = +35.0°C) On Board 23 Top: +34.0°C (crit = +80.0°C, highest = +34.0°C) On Board 23 Bot: +34.5°C (crit = +80.0°C, highest = +34.5°C) +38.5°C (crit = +90.0°C, highest = +38.5°C) CPLD Temp: +36.0°C (highest = +36.0°C) VRM1 Temp: +42.0°C (highest = +42.0°C) VRM2 Temp: 54V Power Draw: 55.31 W (highest = 104.86 W) ADC 12V1 Current: 2.32 A (highest = +2.71 A) nvme-pci-a200 Adapter: PCI adapter Composite:  $+31.9^{\circ}C$  (low =  $-273.1^{\circ}C$ , high =  $+79.8^{\circ}C$ )  $(crit = +82.8^{\circ}C)$  $+31.9^{\circ}C$  (low =  $-273.1^{\circ}C$ , high =  $+65261.8^{\circ}C$ ) Sensor 1:  $+39.9^{\circ}C$  (low =  $-273.1^{\circ}C$ , high =  $+65261.8^{\circ}C$ ) Sensor 2: nvme-pci-4d00 Adapter: PCI adapter  $+31.9^{\circ}C$  (low =  $-273.1^{\circ}C$ , high =  $+79.8^{\circ}C$ ) Composite:  $(crit = +82.8^{\circ}C)$  $+31.9^{\circ}C$  (low =  $-273.1^{\circ}C$ , high =  $+65261.8^{\circ}C$ ) Sensor 1: Sensor 2:  $+40.9^{\circ}C$  (low =  $-273.1^{\circ}C$ , high =  $+65261.8^{\circ}C$ ) coretemp-isa-0000 Adapter: ISA adapter Package id 0:  $+30.0^{\circ}C$  (high =  $+90.0^{\circ}C$ , crit =  $+98.0^{\circ}C$ )  $(high = +90.0^{\circ}C, crit = +98.0^{\circ}C)$ Core 0: +27.0°C +27.0°C (high = +90.0°C, crit = +98.0°C) Core 1:  $+25.0^{\circ}C$  (high =  $+90.0^{\circ}C$ , crit =  $+98.0^{\circ}C$ ) Core 2:  $+27.0^{\circ}C$  (high =  $+90.0^{\circ}C$ , crit =  $+98.0^{\circ}C$ ) Core 3:  $+25.0^{\circ}C$  (high =  $+90.0^{\circ}C$ , crit =  $+98.0^{\circ}C$ ) Core 4: +26.0°C (high = +90.0°C, crit = +98.0°C) Core 5:  $+26.0^{\circ}C$  (high =  $+90.0^{\circ}C$ , crit =  $+98.0^{\circ}C$ ) Core 6: Core 7:  $+28.0^{\circ}C$  (high =  $+90.0^{\circ}C$ , crit =  $+98.0^{\circ}C$ ) +27.0°C (high = +90.0°C, crit = +98.0°C) Core 8:

| Core 9: +2                                                                                                    | 6.0°C (hi                                                                                                    | gh = +90.0°C, crit = +98.0°C)                                                                                                    |
|----------------------------------------------------------------------------------------------------|----------------------------------------------------------------------------------------------------|----------------------------------------------------------------------------------------------------|
| Core 10: +2                                                                                                    | 7.0°C (hi                                                                                                    | gh = +90.0°C, crit = +98.0°C)                                                                                                    |
| Core 11: +2                                                                                                    | 5.0°C (hi                                                                                                    | gh = +90.0°C, crit = +98.0°C)                                                                                                    |
| Core 12: +2                                                                                                    | 5.0°C (hi                                                                                                    | gh = +90.0°C, crit = +98.0°C)                                                                                                    |
| Core 13: +2                                                                                                    | 7.0°C (hi                                                                                                    | gh = +90.0°C, crit = +98.0°C)                                                                                                    |
| Core 14: +2                                                                                                    | 5.0°C (hi                                                                                                    | gh = +90.0°C, crit = +98.0°C)                                                                                                    |
| Core 15: +3                                                                                                    | 0.0°C (hi                                                                                                    | gh = +90.0°C, crit = +98.0°C)                                                                                                    |
| Core 16: +2                                                                                                    | 5.0°C (hi                                                                                                    | $gh = +90.0^{\circ}C$ , $crit = +98.0^{\circ}C$ )                                                                                                    |
| Core 17: +2                                                                                                    | 6.0°C (hi                                                                                                    | $gh = +90.0^{\circ}C$ , crit = +98.0°C)                                                                                                    |
| Core 18: +2                                                                                                    | 6.0°C (hi                                                                                                    | gh = +90.0°C, crit = +98.0°C)                                                                                                    |
| Core 19: +2                                                                                                    | 7.0°C (hi                                                                                                    | $gh = +90.0^{\circ}C$ , crit = +98.0°C)                                                                                                    |
| Core 20: +2                                                                                                    | 7.0°C (hi                                                                                                    | $gh = +90.0^{\circ}C$ , crit = +98.0°C)                                                                                                    |
| Core 21: +2                                                                                                    | 8.0°C (hi                                                                                                    | $gh = +90.0^{\circ}C, crit = +98.0^{\circ}C)$                                                                                                    |
| Core 22: +2                                                                                                    | 5.0°C (hi                                                                                                    | $gh = +90.0^{\circ}C, crit = +98.0^{\circ}C)$                                                                                                    |
| Core 23: +2                                                                                                    | 7.0°C (hi                                                                                                    | $gh = +90.0^{\circ}C, crit = +98.0^{\circ}C)$                                                                                                    |
| Core 24: +2                                                                                                    | 8.0°C (hi                                                                                                    | $gh = +90.0^{\circ}C, crit = +98.0^{\circ}C)$                                                                                                    |
| Core 25: +2                                                                                                    | 4.0°C (hi                                                                                                    | $gh = +90.0^{\circ}C, crit = +98.0^{\circ}C)$                                                                                                    |
| Core 26: +2                                                                                                    | 6.0°C (hi                                                                                                    | $gh = +90.0^{\circ}C, crit = +98.0^{\circ}C)$                                                                                                    |
| Core 27: +2                                                                                                    | 4.0°C (hi                                                                                                    | $gh = +90.0^{\circ}C, crit = +98.0^{\circ}C)$                                                                                                    |
| Core 28: +2                                                                                                    | 7.0°C (hi                                                                                                    | $ah = +90.0^{\circ}C, crit = +98.0^{\circ}C)$                                                                                                    |
| Core 29: +2                                                                                                    | 7.0°C (hi                                                                                                    | $ah = +90.0^{\circ}C, crit = +98.0^{\circ}C)$                                                                                                    |
| Core 30: +2                                                                                                    | 5.0°C (hi                                                                                                    | $ah = +90.0^{\circ}C, crit = +98.0^{\circ}C)$                                                                                                    |
| Core 31: +2                                                                                                    | 5.0°C (hi                                                                                                    | $ah = +90.0^{\circ}C, crit = +98.0^{\circ}C)$                                                                                                    |
|                                                                                                    |                                                                                                    | g                                                                                                    |
| nvme-pci-1e00                                                                                                    |                                                                                                    |                                                                                                    |
| Adapter: PCT adap                                                                                                    | ter                                                                                                    |                                                                                                    |
| Composite: +30                                                                                                    | .9°C (low                                                                                                    | $= -273.1^{\circ}$ C, high = +79.8°C)                                                                                                    |
| 00001001                                                                                                    | (cri                                                                                                    | $t = +82.8^{\circ}C$                                                                                                    |
| Sensor 1: +30                                                                                                    | .9°C (low                                                                                                    | $r = -273.1^{\circ}$ C, high = +65261.8°C)                                                                                                    |
| Sensor 2: +39                                                                                                    | .9°C (low                                                                                                    | $= -273.1^{\circ}$ C, high = +65261.8°C)                                                                                                    |
| 5611501 2. · · 55                                                                                                    |                                                                                                    | 2,3.1 0, might (00201.0 0)                                                                                                    |
| HL225-pci-a700                                                                                                    |                                                                                                    |                                                                                                    |
| meeto por avoo                                                                                                    |                                                                                                    |                                                                                                    |
| Adapter: PCI adap                                                                                                    | ter                                                                                                    |                                                                                                    |
| Adapter: PCI adap                                                                                                    | ter<br>54.09 V                                                                                                    | (highest = +54, 50, V)                                                                                                    |
| Adapter: PCI adap<br>ADC 54V:<br>On Chip 0:                                                                                                    | ter<br>54.09 V<br>+33 7°C                                                                                                    | (highest = $+54.50$ V)<br>(crit = $+93.0^{\circ}$ C, highest = $+33.9^{\circ}$ C)                                                                                                    |
| Adapter: PCI adap<br>ADC 54V:<br>On Chip 0:<br>On Chip 1:                                                                                                    | ter<br>54.09 V<br>+33.7°C<br>+33.6°C                                                                                                    | (highest = +54.50 V)<br>(crit = +93.0°C, highest = +33.9°C)<br>(crit = +93.0°C, highest = +33.9°C)                                                                                                    |
| Adapter: PCI adap<br>ADC 54V:<br>On Chip 0:<br>On Chip 1:<br>On Chip 2:                                                                                                    | ter<br>54.09 V<br>+33.7°C<br>+33.6°C<br>+33.6°C                                                                                                    | (highest = +54.50 V)<br>(crit = +93.0°C, highest = +33.9°C)<br>(crit = +93.0°C, highest = +33.9°C)<br>(crit = +93.0°C, highest = +33.6°C)                                                                                                    |
| Adapter: PCI adap<br>ADC 54V:<br>On Chip 0:<br>On Chip 1:<br>On Chip 2:<br>On Chip 3:                                                                                                    | ter<br>54.09 V<br>+33.7°C<br>+33.6°C<br>+33.6°C<br>+33.5°C                                                                                                    | <pre>(highest = +54.50 V)<br/>(crit = +93.0°C, highest = +33.9°C)<br/>(crit = +93.0°C, highest = +33.9°C)<br/>(crit = +93.0°C, highest = +33.6°C)<br/>(crit = +93.0°C, highest = +33.5°C)</pre>                                                                                                    |
| Adapter: PCI adap<br>ADC 54V:<br>On Chip 0:<br>On Chip 1:<br>On Chip 2:<br>On Chip 3:<br>HBM 0 Temp:                                                                                                    | ter<br>54.09 V<br>+33.7°C<br>+33.6°C<br>+33.6°C<br>+33.5°C<br>+33.0°C                                                                                                    | <pre>(highest = +54.50 V)<br/>(crit = +93.0°C, highest = +33.9°C)<br/>(crit = +93.0°C, highest = +33.9°C)<br/>(crit = +93.0°C, highest = +33.6°C)<br/>(crit = +93.0°C, highest = +38.0°C)</pre>                                                                                                    |
| Adapter: PCI adap<br>ADC 54V:<br>On Chip 0:<br>On Chip 1:<br>On Chip 2:<br>On Chip 3:<br>HBM 0 Temp:<br>HBM 1 Temp:                                                                                                    | ter<br>54.09 V<br>+33.7°C<br>+33.6°C<br>+33.6°C<br>+33.5°C<br>+33.0°C<br>+32.0°C                                                                                                    | <pre>(highest = +54.50 V)<br/>(crit = +93.0°C, highest = +33.9°C)<br/>(crit = +93.0°C, highest = +33.9°C)<br/>(crit = +93.0°C, highest = +33.6°C)<br/>(crit = +93.0°C, highest = +38.0°C)<br/>(crit = +125.0°C, highest = +38.0°C)</pre>                                                                                                    |
| Adapter: PCI adap<br>ADC 54V:<br>On Chip 0:<br>On Chip 1:<br>On Chip 2:<br>On Chip 3:<br>HBM 0 Temp:<br>HBM 1 Temp:<br>HBM 2 Temp:                                                                                                    | ter<br>54.09 V<br>+33.7°C<br>+33.6°C<br>+33.6°C<br>+33.5°C<br>+33.0°C<br>+32.0°C<br>+34.0°C                                                                                                    | <pre>(highest = +54.50 V)<br/>(crit = +93.0°C, highest = +33.9°C)<br/>(crit = +93.0°C, highest = +33.9°C)<br/>(crit = +93.0°C, highest = +33.6°C)<br/>(crit = +125.0°C, highest = +38.0°C)<br/>(crit = +125.0°C, highest = +38.0°C)<br/>(crit = +125.0°C, highest = +36.0°C)</pre>                                                                                                    |
| Adapter: PCI adap<br>ADC 54V:<br>On Chip 0:<br>On Chip 1:<br>On Chip 2:<br>On Chip 3:<br>HBM 0 Temp:<br>HBM 1 Temp:<br>HBM 2 Temp:<br>HBM 3 Temp:                                                                                                    | ter<br>54.09 V<br>+33.7°C<br>+33.6°C<br>+33.6°C<br>+33.5°C<br>+33.0°C<br>+32.0°C<br>+34.0°C                                                                                                    | <pre>(highest = +54.50 V)<br/>(crit = +93.0°C, highest = +33.9°C)<br/>(crit = +93.0°C, highest = +33.9°C)<br/>(crit = +93.0°C, highest = +33.6°C)<br/>(crit = +125.0°C, highest = +38.0°C)<br/>(crit = +125.0°C, highest = +38.0°C)<br/>(crit = +125.0°C, highest = +36.0°C)<br/>(crit = +125.0°C, highest = +39.0°C)</pre>                                                                                                    |
| Adapter: PCI adap<br>ADC 54V:<br>On Chip 0:<br>On Chip 1:<br>On Chip 2:<br>On Chip 3:<br>HBM 0 Temp:<br>HBM 1 Temp:<br>HBM 2 Temp:<br>HBM 3 Temp:<br>HBM 4 Temp:                                                                                                    | ter<br>54.09 V<br>+33.7°C<br>+33.6°C<br>+33.6°C<br>+33.5°C<br>+33.0°C<br>+32.0°C<br>+34.0°C<br>+34.0°C                                                                                                    | <pre>(highest = +54.50 V)<br/>(crit = +93.0°C, highest = +33.9°C)<br/>(crit = +93.0°C, highest = +33.9°C)<br/>(crit = +93.0°C, highest = +33.6°C)<br/>(crit = +125.0°C, highest = +38.0°C)<br/>(crit = +125.0°C, highest = +38.0°C)<br/>(crit = +125.0°C, highest = +36.0°C)<br/>(crit = +125.0°C, highest = +39.0°C)<br/>(crit = +125.0°C, highest = +38.0°C)</pre>                                                                                                    |
| Adapter: PCI adap<br>ADC 54V:<br>On Chip 0:<br>On Chip 1:<br>On Chip 2:<br>On Chip 3:<br>HBM 0 Temp:<br>HBM 1 Temp:<br>HBM 2 Temp:<br>HBM 3 Temp:<br>HBM 4 Temp:<br>HBM 5 Temp:                                                                                                    | ter<br>54.09 V<br>+33.7°C<br>+33.6°C<br>+33.6°C<br>+33.5°C<br>+33.0°C<br>+32.0°C<br>+34.0°C<br>+34.0°C<br>+34.0°C<br>+36.0°C                                                                                                    | <pre>(highest = +54.50 V)<br/>(crit = +93.0°C, highest = +33.9°C)<br/>(crit = +93.0°C, highest = +33.9°C)<br/>(crit = +93.0°C, highest = +33.6°C)<br/>(crit = +125.0°C, highest = +38.0°C)<br/>(crit = +125.0°C, highest = +38.0°C)<br/>(crit = +125.0°C, highest = +36.0°C)<br/>(crit = +125.0°C, highest = +39.0°C)<br/>(crit = +125.0°C, highest = +38.0°C)<br/>(crit = +125.0°C, highest = +38.0°C)</pre>                                                                                                    |
| Adapter: PCI adap<br>ADC 54V:<br>On Chip 0:<br>On Chip 1:<br>On Chip 2:<br>On Chip 3:<br>HBM 0 Temp:<br>HBM 1 Temp:<br>HBM 2 Temp:<br>HBM 3 Temp:<br>HBM 4 Temp:<br>HBM 5 Temp:<br>On Chip TD 0:                                                                                                    | ter<br>54.09 V<br>+33.7°C<br>+33.6°C<br>+33.6°C<br>+33.0°C<br>+33.0°C<br>+34.0°C<br>+34.0°C<br>+34.0°C<br>+34.0°C<br>+34.0°C<br>+33.0°C                                                                                                    | <pre>(highest = +54.50 V)<br/>(crit = +93.0°C, highest = +33.9°C)<br/>(crit = +93.0°C, highest = +33.9°C)<br/>(crit = +93.0°C, highest = +33.6°C)<br/>(crit = +125.0°C, highest = +38.0°C)<br/>(crit = +125.0°C, highest = +38.0°C)<br/>(crit = +125.0°C, highest = +36.0°C)<br/>(crit = +125.0°C, highest = +39.0°C)<br/>(crit = +125.0°C, highest = +39.0°C)<br/>(crit = +125.0°C, highest = +38.0°C)<br/>(crit = +125.0°C, highest = +30.0°C)</pre>                                                                                                    |
| Adapter: PCI adap<br>ADC 54V:<br>On Chip 0:<br>On Chip 1:<br>On Chip 2:<br>On Chip 3:<br>HBM 0 Temp:<br>HBM 1 Temp:<br>HBM 2 Temp:<br>HBM 3 Temp:<br>HBM 4 Temp:<br>HBM 5 Temp:<br>On Chip TD 0:<br>On Chip TD 1:                                                                                                    | ter<br>54.09 V<br>+33.7°C<br>+33.6°C<br>+33.6°C<br>+33.0°C<br>+32.0°C<br>+34.0°C<br>+34.0°C<br>+34.0°C<br>+34.0°C<br>+33.0°C<br>+33.2°C<br>+33.2°C                                                                                                    | <pre>(highest = +54.50 V)<br/>(crit = +93.0°C, highest = +33.9°C)<br/>(crit = +93.0°C, highest = +33.9°C)<br/>(crit = +93.0°C, highest = +33.6°C)<br/>(crit = +125.0°C, highest = +38.0°C)<br/>(crit = +125.0°C, highest = +38.0°C)<br/>(crit = +125.0°C, highest = +36.0°C)<br/>(crit = +125.0°C, highest = +39.0°C)<br/>(crit = +125.0°C, highest = +38.0°C)<br/>(crit = +125.0°C, highest = +38.0°C)<br/>(crit = +125.0°C, highest = +33.2°C)<br/>(crit = +88.0°C, highest = +33.8°C)</pre>                                                                                                    |
| Adapter: PCI adap<br>ADC 54V:<br>On Chip 0:<br>On Chip 1:<br>On Chip 2:<br>On Chip 3:<br>HBM 0 Temp:<br>HBM 1 Temp:<br>HBM 2 Temp:<br>HBM 3 Temp:<br>HBM 4 Temp:<br>HBM 5 Temp:<br>On Chip TD 0:<br>On Chip TD 1:<br>On Chip TD 2:                                                                                                    | ter<br>54.09 V<br>+33.7°C<br>+33.6°C<br>+33.6°C<br>+33.0°C<br>+32.0°C<br>+34.0°C<br>+34.0°C<br>+34.0°C<br>+34.0°C<br>+36.0°C<br>+36.0°C<br>+36.0°C<br>+33.2°C                                                                                                    | <pre>(highest = +54.50 V)<br/>(crit = +93.0°C, highest = +33.9°C)<br/>(crit = +93.0°C, highest = +33.9°C)<br/>(crit = +93.0°C, highest = +33.6°C)<br/>(crit = +125.0°C, highest = +38.0°C)<br/>(crit = +125.0°C, highest = +38.0°C)<br/>(crit = +125.0°C, highest = +36.0°C)<br/>(crit = +125.0°C, highest = +30.0°C)<br/>(crit = +125.0°C, highest = +30.0°C)<br/>(crit = +125.0°C, highest = +38.0°C)<br/>(crit = +125.0°C, highest = +33.2°C)<br/>(crit = +88.0°C, highest = +33.2°C)<br/>(crit = +88.0°C, highest = +33.2°C)</pre>                                                                                                    |
| Adapter: PCI adap<br>ADC 54V:<br>On Chip 0:<br>On Chip 1:<br>On Chip 2:<br>On Chip 3:<br>HBM 0 Temp:<br>HBM 1 Temp:<br>HBM 2 Temp:<br>HBM 3 Temp:<br>HBM 4 Temp:<br>HBM 5 Temp:<br>On Chip TD 0:<br>On Chip TD 1:<br>On Chip TD 3:                                                                                                    | ter<br>54.09 V<br>+33.7°C<br>+33.6°C<br>+33.6°C<br>+33.0°C<br>+32.0°C<br>+34.0°C<br>+34.0°C<br>+34.0°C<br>+34.0°C<br>+33.0°C<br>+33.2°C<br>+33.2°C<br>+33.2°C<br>+33.2°C                                                                                                    | <pre>(highest = +54.50 V)<br/>(crit = +93.0°C, highest = +33.9°C)<br/>(crit = +93.0°C, highest = +33.9°C)<br/>(crit = +93.0°C, highest = +33.6°C)<br/>(crit = +93.0°C, highest = +33.5°C)<br/>(crit = +125.0°C, highest = +38.0°C)<br/>(crit = +125.0°C, highest = +38.0°C)<br/>(crit = +125.0°C, highest = +36.0°C)<br/>(crit = +125.0°C, highest = +39.0°C)<br/>(crit = +125.0°C, highest = +38.0°C)<br/>(crit = +125.0°C, highest = +38.0°C)<br/>(crit = +125.0°C, highest = +38.0°C)<br/>(crit = +88.0°C, highest = +33.2°C)<br/>(crit = +88.0°C, highest = +33.2°C)<br/>(crit = +88.0°C, highest = +33.1°C)</pre>                                                                                                    |
| Adapter: PCI adap<br>ADC 54V:<br>On Chip 0:<br>On Chip 1:<br>On Chip 2:<br>On Chip 3:<br>HBM 0 Temp:<br>HBM 1 Temp:<br>HBM 2 Temp:<br>HBM 3 Temp:<br>HBM 4 Temp:<br>HBM 5 Temp:<br>On Chip TD 0:<br>On Chip TD 1:<br>On Chip TD 2:<br>On Chip TD 3:<br>On Baard 2 Top:                                                                                                    | ter<br>54.09 V<br>+33.7°C<br>+33.6°C<br>+33.6°C<br>+33.0°C<br>+32.0°C<br>+34.0°C<br>+34.0°C<br>+34.0°C<br>+34.0°C<br>+33.2°C<br>+33.2°C<br>+33.2°C<br>+33.1°C<br>+34.3°C                                                                                                    | <pre>(highest = +54.50 V)<br/>(crit = +93.0°C, highest = +33.9°C)<br/>(crit = +93.0°C, highest = +33.9°C)<br/>(crit = +93.0°C, highest = +33.6°C)<br/>(crit = +93.0°C, highest = +33.5°C)<br/>(crit = +125.0°C, highest = +38.0°C)<br/>(crit = +125.0°C, highest = +38.0°C)<br/>(crit = +125.0°C, highest = +36.0°C)<br/>(crit = +125.0°C, highest = +39.0°C)<br/>(crit = +125.0°C, highest = +38.0°C)<br/>(crit = +125.0°C, highest = +38.0°C)<br/>(crit = +125.0°C, highest = +38.0°C)<br/>(crit = +88.0°C, highest = +33.2°C)<br/>(crit = +88.0°C, highest = +33.2°C)<br/>(crit = +88.0°C, highest = +33.1°C)<br/>(crit = +125.0°C, highest = +34.3°C)</pre>                                                                                                    |
| Adapter: PCI adap<br>ADC 54V:<br>On Chip 0:<br>On Chip 1:<br>On Chip 2:<br>On Chip 3:<br>HBM 0 Temp:<br>HBM 1 Temp:<br>HBM 2 Temp:<br>HBM 3 Temp:<br>HBM 4 Temp:<br>HBM 4 Temp:<br>HBM 5 Temp:<br>On Chip TD 0:<br>On Chip TD 1:<br>On Chip TD 2:<br>On Chip TD 3:<br>On Board 2 Top:<br>On Board 01 Top:                                                                                                    | ter<br>54.09 V<br>+33.7°C<br>+33.6°C<br>+33.6°C<br>+33.0°C<br>+32.0°C<br>+34.0°C<br>+34.0°C<br>+34.0°C<br>+34.0°C<br>+33.2°C<br>+33.2°C<br>+33.2°C<br>+33.1°C<br>+34.3°C<br>+34.3°C                                                                                                    | <pre>(highest = +54.50 V)<br/>(crit = +93.0°C, highest = +33.9°C)<br/>(crit = +93.0°C, highest = +33.9°C)<br/>(crit = +93.0°C, highest = +33.6°C)<br/>(crit = +93.0°C, highest = +33.5°C)<br/>(crit = +125.0°C, highest = +38.0°C)<br/>(crit = +125.0°C, highest = +38.0°C)<br/>(crit = +125.0°C, highest = +36.0°C)<br/>(crit = +125.0°C, highest = +39.0°C)<br/>(crit = +125.0°C, highest = +38.0°C)<br/>(crit = +125.0°C, highest = +38.0°C)<br/>(crit = +125.0°C, highest = +38.0°C)<br/>(crit = +88.0°C, highest = +33.2°C)<br/>(crit = +88.0°C, highest = +33.2°C)<br/>(crit = +88.0°C, highest = +33.2°C)<br/>(crit = +88.0°C, highest = +33.1°C)<br/>(crit = +125.0°C, highest = +34.3°C)</pre>                                                                                                    |
| Adapter: PCI adap<br>ADC 54V:<br>On Chip 0:<br>On Chip 1:<br>On Chip 2:<br>On Chip 3:<br>HBM 0 Temp:<br>HBM 1 Temp:<br>HBM 2 Temp:<br>HBM 3 Temp:<br>HBM 4 Temp:<br>HBM 5 Temp:<br>On Chip TD 0:<br>On Chip TD 0:<br>On Chip TD 1:<br>On Chip TD 2:<br>On Chip TD 3:<br>On Board 2 Top:<br>On Board 01 Top:                                                                                                    | ter<br>54.09 V<br>+33.7°C<br>+33.6°C<br>+33.6°C<br>+33.0°C<br>+32.0°C<br>+34.0°C<br>+34.0°C<br>+34.0°C<br>+34.0°C<br>+33.2°C<br>+33.2°C<br>+33.2°C<br>+33.2°C<br>+33.1°C<br>+34.3°C<br>+34.0°C                                                                                                    | <pre>(highest = +54.50 V)<br/>(crit = +93.0°C, highest = +33.9°C)<br/>(crit = +93.0°C, highest = +33.9°C)<br/>(crit = +93.0°C, highest = +33.6°C)<br/>(crit = +93.0°C, highest = +33.5°C)<br/>(crit = +125.0°C, highest = +38.0°C)<br/>(crit = +125.0°C, highest = +38.0°C)<br/>(crit = +125.0°C, highest = +36.0°C)<br/>(crit = +125.0°C, highest = +38.0°C)<br/>(crit = +125.0°C, highest = +38.0°C)<br/>(crit = +125.0°C, highest = +38.0°C)<br/>(crit = +125.0°C, highest = +38.0°C)<br/>(crit = +88.0°C, highest = +33.2°C)<br/>(crit = +88.0°C, highest = +33.2°C)<br/>(crit = +88.0°C, highest = +33.2°C)<br/>(crit = +88.0°C, highest = +33.1°C)<br/>(crit = +88.0°C, highest = +34.3°C)<br/>(crit = +80.0°C, highest = +34.3°C)</pre>                                                                                                    |
| Adapter: PCI adap<br>ADC 54V:<br>On Chip 0:<br>On Chip 1:<br>On Chip 2:<br>On Chip 3:<br>HBM 0 Temp:<br>HBM 1 Temp:<br>HBM 2 Temp:<br>HBM 3 Temp:<br>HBM 4 Temp:<br>HBM 4 Temp:<br>HBM 5 Temp:<br>On Chip TD 0:<br>On Chip TD 0:<br>On Chip TD 1:<br>On Chip TD 1:<br>On Chip TD 3:<br>On Board 2 Top:<br>On Board 01 Bot:<br>On Board 2 Top:                                                                                                    | ter<br>54.09 V<br>+33.7°C<br>+33.6°C<br>+33.6°C<br>+33.0°C<br>+32.0°C<br>+34.0°C<br>+34.0°C<br>+34.0°C<br>+34.0°C<br>+33.2°C<br>+33.2°C<br>+33.2°C<br>+33.2°C<br>+33.1°C<br>+34.0°C<br>+34.0°C<br>+34.0°C<br>+34.0°C<br>+34.0°C                                                                                                    | <pre>(highest = +54.50 V)<br/>(crit = +93.0°C, highest = +33.9°C)<br/>(crit = +93.0°C, highest = +33.9°C)<br/>(crit = +93.0°C, highest = +33.6°C)<br/>(crit = +93.0°C, highest = +33.5°C)<br/>(crit = +125.0°C, highest = +38.0°C)<br/>(crit = +125.0°C, highest = +38.0°C)<br/>(crit = +125.0°C, highest = +36.0°C)<br/>(crit = +125.0°C, highest = +39.0°C)<br/>(crit = +125.0°C, highest = +38.0°C)<br/>(crit = +125.0°C, highest = +38.0°C)<br/>(crit = +125.0°C, highest = +38.0°C)<br/>(crit = +88.0°C, highest = +33.2°C)<br/>(crit = +88.0°C, highest = +33.2°C)<br/>(crit = +88.0°C, highest = +33.2°C)<br/>(crit = +88.0°C, highest = +33.1°C)<br/>(crit = +88.0°C, highest = +34.3°C)<br/>(crit = +80.0°C, highest = +34.0°C)<br/>(crit = +80.0°C, highest = +34.0°C)</pre>                                                                                                    |
| Adapter: PCI adap<br>ADC 54V:<br>On Chip 0:<br>On Chip 1:<br>On Chip 2:<br>On Chip 3:<br>HBM 0 Temp:<br>HBM 1 Temp:<br>HBM 2 Temp:<br>HBM 3 Temp:<br>HBM 4 Temp:<br>HBM 5 Temp:<br>On Chip TD 0:<br>On Chip TD 0:<br>On Chip TD 1:<br>On Chip TD 1:<br>On Chip TD 2:<br>On Chip TD 3:<br>On Board 2 Top:<br>On Board 01 Top:<br>On Board 01 Stop:<br>On Board 23 Top:                                                                                                    | ter<br>54.09 V<br>+33.7°C<br>+33.6°C<br>+33.6°C<br>+33.0°C<br>+32.0°C<br>+34.0°C<br>+34.0°C<br>+34.0°C<br>+33.2°C<br>+33.2°C<br>+33.2°C<br>+33.2°C<br>+33.1°C<br>+34.0°C<br>+34.0°C                                                                                                    | <pre>(highest = +54.50 V)<br/>(crit = +93.0°C, highest = +33.9°C)<br/>(crit = +93.0°C, highest = +33.9°C)<br/>(crit = +93.0°C, highest = +33.6°C)<br/>(crit = +93.0°C, highest = +33.5°C)<br/>(crit = +125.0°C, highest = +38.0°C)<br/>(crit = +125.0°C, highest = +38.0°C)<br/>(crit = +125.0°C, highest = +36.0°C)<br/>(crit = +125.0°C, highest = +39.0°C)<br/>(crit = +125.0°C, highest = +38.0°C)<br/>(crit = +125.0°C, highest = +38.0°C)<br/>(crit = +125.0°C, highest = +38.0°C)<br/>(crit = +125.0°C, highest = +38.0°C)<br/>(crit = +88.0°C, highest = +33.2°C)<br/>(crit = +88.0°C, highest = +33.2°C)<br/>(crit = +88.0°C, highest = +33.1°C)<br/>(crit = +125.0°C, highest = +34.3°C)<br/>(crit = +80.0°C, highest = +34.0°C)<br/>(crit = +80.0°C, highest = +34.0°C)<br/>(crit = +80.0°C, highest = +34.0°C)</pre>                                                                                                    |
| Adapter: PCI adap<br>ADC 54V:<br>On Chip 0:<br>On Chip 1:<br>On Chip 2:<br>On Chip 3:<br>HBM 0 Temp:<br>HBM 1 Temp:<br>HBM 2 Temp:<br>HBM 3 Temp:<br>HBM 4 Temp:<br>HBM 5 Temp:<br>On Chip TD 0:<br>On Chip TD 0:<br>On Chip TD 1:<br>On Chip TD 1:<br>On Chip TD 2:<br>On Chip TD 3:<br>On Board 2 Top:<br>On Board 01 Top:<br>On Board 01 Bot:<br>On Board 23 Top:<br>On Board 23 Bot:<br>CBLD Temp:                                                                                                    | ter<br>54.09 V<br>+33.7°C<br>+33.6°C<br>+33.6°C<br>+33.0°C<br>+32.0°C<br>+34.0°C<br>+34.0°C<br>+34.0°C<br>+34.0°C<br>+33.2°C<br>+33.2°C<br>+33.2°C<br>+33.2°C<br>+33.1°C<br>+34.0°C<br>+34.0°C                                                                                                    | <pre>(highest = +54.50 V)<br/>(crit = +93.0°C, highest = +33.9°C)<br/>(crit = +93.0°C, highest = +33.9°C)<br/>(crit = +93.0°C, highest = +33.6°C)<br/>(crit = +93.0°C, highest = +33.5°C)<br/>(crit = +125.0°C, highest = +38.0°C)<br/>(crit = +125.0°C, highest = +38.0°C)<br/>(crit = +125.0°C, highest = +38.0°C)<br/>(crit = +125.0°C, highest = +38.0°C)<br/>(crit = +125.0°C, highest = +39.0°C)<br/>(crit = +125.0°C, highest = +38.0°C)<br/>(crit = +125.0°C, highest = +38.0°C)<br/>(crit = +125.0°C, highest = +38.0°C)<br/>(crit = +88.0°C, highest = +33.2°C)<br/>(crit = +88.0°C, highest = +33.2°C)<br/>(crit = +88.0°C, highest = +33.2°C)<br/>(crit = +88.0°C, highest = +33.1°C)<br/>(crit = +88.0°C, highest = +34.3°C)<br/>(crit = +80.0°C, highest = +34.0°C)<br/>(crit = +80.0°C, highest = +34.0°C)<br/>(crit = +80.0°C, highest = +34.0°C)<br/>(crit = +80.0°C, highest = +34.0°C)</pre>                                                                                                    |
| Adapter: PCI adap<br>ADC 54V:<br>On Chip 0:<br>On Chip 1:<br>On Chip 2:<br>On Chip 3:<br>HBM 0 Temp:<br>HBM 1 Temp:<br>HBM 2 Temp:<br>HBM 3 Temp:<br>HBM 4 Temp:<br>HBM 5 Temp:<br>On Chip TD 0:<br>On Chip TD 0:<br>On Chip TD 1:<br>On Chip TD 1:<br>On Chip TD 2:<br>On Chip TD 3:<br>On Board 2 Top:<br>On Board 01 Top:<br>On Board 01 Bot:<br>On Board 23 Top:<br>On Board 23 Bot:<br>CPLD Temp:<br>VBM1 Temp:                                                                                                    | ter<br>54.09 V<br>+33.7°C<br>+33.6°C<br>+33.6°C<br>+33.5°C<br>+33.0°C<br>+32.0°C<br>+34.0°C<br>+34.0°C<br>+34.0°C<br>+33.2°C<br>+33.2°C<br>+33.2°C<br>+33.2°C<br>+34.0°C<br>+34.0°C<br>+34.0°C<br>+34.0°C<br>+34.0°C<br>+34.0°C<br>+34.0°C<br>+34.0°C<br>+34.0°C<br>+34.0°C<br>+34.0°C<br>+34.0°C<br>+34.0°C<br>+34.0°C<br>+34.0°C<br>+34.0°C<br>+35.0°C<br>+34.0°C<br>+36.0°C<br>+36.0°C                                                                                                    | <pre>(highest = +54.50 V)<br/>(crit = +93.0°C, highest = +33.9°C)<br/>(crit = +93.0°C, highest = +33.9°C)<br/>(crit = +93.0°C, highest = +33.6°C)<br/>(crit = +93.0°C, highest = +33.5°C)<br/>(crit = +125.0°C, highest = +38.0°C)<br/>(crit = +125.0°C, highest = +38.0°C)<br/>(crit = +125.0°C, highest = +38.0°C)<br/>(crit = +125.0°C, highest = +38.0°C)<br/>(crit = +125.0°C, highest = +38.0°C)<br/>(crit = +125.0°C, highest = +38.0°C)<br/>(crit = +125.0°C, highest = +38.0°C)<br/>(crit = +125.0°C, highest = +38.0°C)<br/>(crit = +88.0°C, highest = +33.2°C)<br/>(crit = +88.0°C, highest = +33.2°C)<br/>(crit = +88.0°C, highest = +33.2°C)<br/>(crit = +88.0°C, highest = +33.2°C)<br/>(crit = +88.0°C, highest = +34.3°C)<br/>(crit = +80.0°C, highest = +34.3°C)<br/>(crit = +80.0°C, highest = +34.0°C)<br/>(crit = +80.0°C, highest = +34.0°C)<br/>(crit = +80.0°C, highest = +34.5°C)<br/>(crit = +90.0°C, highest = +36.5°C)</pre>                                                                                                    |
| Adapter: PCI adap<br>ADC 54V:<br>On Chip 0:<br>On Chip 1:<br>On Chip 2:<br>On Chip 3:<br>HBM 0 Temp:<br>HBM 1 Temp:<br>HBM 2 Temp:<br>HBM 3 Temp:<br>HBM 4 Temp:<br>HBM 4 Temp:<br>HBM 5 Temp:<br>On Chip TD 0:<br>On Chip TD 0:<br>On Chip TD 1:<br>On Chip TD 1:<br>On Chip TD 2:<br>On Chip TD 3:<br>On Board 2 Top:<br>On Board 01 Bot:<br>On Board 01 Bot:<br>On Board 23 Bot:<br>CPLD Temp:<br>VRM1 Temp:                                                                                                    | ter<br>54.09 V<br>+33.7°C<br>+33.6°C<br>+33.6°C<br>+33.0°C<br>+32.0°C<br>+34.0°C<br>+34.0°C<br>+34.0°C<br>+33.2°C<br>+33.2°C<br>+33.2°C<br>+33.2°C<br>+33.2°C<br>+33.1°C<br>+34.0°C<br>+34.0°C<br>+34.0°C<br>+34.0°C<br>+34.0°C<br>+34.0°C<br>+34.0°C<br>+34.0°C<br>+34.0°C<br>+34.0°C<br>+34.0°C<br>+34.0°C<br>+34.0°C<br>+33.2°C<br>+33.6°C<br>+33.0°C<br>+34.0°C<br>+34.0°C<br>+34.0°C<br>+34.0°C<br>+33.6°C<br>+34.0°C<br>+34.0°C                                                                                                    | <pre>(highest = +54.50 V)<br/>(crit = +93.0°C, highest = +33.9°C)<br/>(crit = +93.0°C, highest = +33.9°C)<br/>(crit = +93.0°C, highest = +33.6°C)<br/>(crit = +93.0°C, highest = +33.5°C)<br/>(crit = +125.0°C, highest = +38.0°C)<br/>(crit = +125.0°C, highest = +38.0°C)<br/>(crit = +125.0°C, highest = +38.0°C)<br/>(crit = +125.0°C, highest = +38.0°C)<br/>(crit = +125.0°C, highest = +38.0°C)<br/>(crit = +125.0°C, highest = +38.0°C)<br/>(crit = +125.0°C, highest = +38.0°C)<br/>(crit = +125.0°C, highest = +38.0°C)<br/>(crit = +88.0°C, highest = +33.2°C)<br/>(crit = +88.0°C, highest = +33.2°C)<br/>(crit = +88.0°C, highest = +33.2°C)<br/>(crit = +88.0°C, highest = +33.1°C)<br/>(crit = +88.0°C, highest = +34.3°C)<br/>(crit = +80.0°C, highest = +34.3°C)<br/>(crit = +80.0°C, highest = +34.0°C)<br/>(crit = +80.0°C, highest = +34.0°C)<br/>(crit = +80.0°C, highest = +34.5°C)<br/>(crit = +90.0°C, highest = +36.5°C)<br/>(highest = +36.0°C)</pre>                                                                                                    |
| Adapter: PCI adap<br>ADC 54V:<br>On Chip 0:<br>On Chip 1:<br>On Chip 2:<br>On Chip 3:<br>HBM 0 Temp:<br>HBM 1 Temp:<br>HBM 2 Temp:<br>HBM 3 Temp:<br>HBM 4 Temp:<br>HBM 5 Temp:<br>On Chip TD 0:<br>On Chip TD 0:<br>On Chip TD 1:<br>On Chip TD 1:<br>On Chip TD 2:<br>On Chip TD 3:<br>On Board 2 Top:<br>On Board 01 Bot:<br>On Board 01 Bot:<br>On Board 23 Top:<br>On Board 23 Bot:<br>CPLD Temp:<br>VRM1 Temp:<br>VRM2 Temp:                                                                                                    | ter<br>54.09 V<br>+33.7°C<br>+33.6°C<br>+33.6°C<br>+33.5°C<br>+33.0°C<br>+32.0°C<br>+34.0°C<br>+34.0°C<br>+34.0°C<br>+33.2°C<br>+33.2°C<br>+33.2°C<br>+33.2°C<br>+33.1°C<br>+34.0°C<br>+34.0°C<br>+34.0°C<br>+34.0°C<br>+34.0°C<br>+34.0°C<br>+34.0°C<br>+34.0°C<br>+34.0°C<br>+34.0°C<br>+34.0°C<br>+34.0°C<br>+34.0°C<br>+34.0°C<br>+34.0°C<br>+33.5°C<br>+33.0°C<br>+34.0°C<br>+34.0°C                                                                                                    | <pre>(highest = +54.50 V)<br/>(crit = +93.0°C, highest = +33.9°C)<br/>(crit = +93.0°C, highest = +33.9°C)<br/>(crit = +93.0°C, highest = +33.6°C)<br/>(crit = +93.0°C, highest = +33.5°C)<br/>(crit = +125.0°C, highest = +38.0°C)<br/>(crit = +125.0°C, highest = +38.0°C)<br/>(crit = +125.0°C, highest = +36.0°C)<br/>(crit = +125.0°C, highest = +38.0°C)<br/>(crit = +125.0°C, highest = +38.0°C)<br/>(crit = +125.0°C, highest = +38.0°C)<br/>(crit = +125.0°C, highest = +38.0°C)<br/>(crit = +125.0°C, highest = +38.0°C)<br/>(crit = +88.0°C, highest = +33.2°C)<br/>(crit = +88.0°C, highest = +33.2°C)<br/>(crit = +88.0°C, highest = +33.2°C)<br/>(crit = +88.0°C, highest = +33.1°C)<br/>(crit = +88.0°C, highest = +34.3°C)<br/>(crit = +80.0°C, highest = +34.3°C)<br/>(crit = +80.0°C, highest = +34.0°C)<br/>(crit = +80.0°C, highest = +34.0°C)<br/>(crit = +80.0°C, highest = +34.5°C)<br/>(crit = +90.0°C, highest = +36.5°C)<br/>(highest = +36.0°C)<br/>(highest = +42.0°C)</pre>                                                                                                    |
| Adapter: PCI adap<br>ADC 54V:<br>On Chip 0:<br>On Chip 1:<br>On Chip 2:<br>On Chip 3:<br>HBM 0 Temp:<br>HBM 1 Temp:<br>HBM 2 Temp:<br>HBM 3 Temp:<br>HBM 4 Temp:<br>HBM 4 Temp:<br>HBM 5 Temp:<br>On Chip TD 0:<br>On Chip TD 0:<br>On Chip TD 1:<br>On Chip TD 1:<br>On Chip TD 2:<br>On Chip TD 3:<br>On Board 2 Top:<br>On Board 01 Bot:<br>On Board 01 Bot:<br>On Board 23 Top:<br>On Board 23 Bot:<br>CPLD Temp:<br>VRM1 Temp:<br>VRM2 Temp:<br>54V Power Draw:                                                                                            | ter<br>54.09 V<br>+33.7°C<br>+33.6°C<br>+33.6°C<br>+33.0°C<br>+32.0°C<br>+34.0°C<br>+34.0°C<br>+34.0°C<br>+34.0°C<br>+33.2°C<br>+33.2°C<br>+33.2°C<br>+33.2°C<br>+33.1°C<br>+34.0°C<br>+34.0°C<br>+36.0°C<br>+36.0°C | <pre>(highest = +54.50 V)<br/>(crit = +93.0°C, highest = +33.9°C)<br/>(crit = +93.0°C, highest = +33.9°C)<br/>(crit = +93.0°C, highest = +33.6°C)<br/>(crit = +93.0°C, highest = +33.5°C)<br/>(crit = +125.0°C, highest = +38.0°C)<br/>(crit = +125.0°C, highest = +38.0°C)<br/>(crit = +125.0°C, highest = +36.0°C)<br/>(crit = +125.0°C, highest = +38.0°C)<br/>(crit = +125.0°C, highest = +38.0°C)<br/>(crit = +125.0°C, highest = +38.0°C)<br/>(crit = +125.0°C, highest = +38.0°C)<br/>(crit = +125.0°C, highest = +38.0°C)<br/>(crit = +88.0°C, highest = +33.2°C)<br/>(crit = +88.0°C, highest = +33.2°C)<br/>(crit = +88.0°C, highest = +33.2°C)<br/>(crit = +88.0°C, highest = +33.2°C)<br/>(crit = +88.0°C, highest = +34.3°C)<br/>(crit = +88.0°C, highest = +34.3°C)<br/>(crit = +80.0°C, highest = +34.3°C)<br/>(crit = +80.0°C, highest = +34.0°C)<br/>(crit = +80.0°C, highest = +34.0°C)<br/>(crit = +80.0°C, highest = +34.5°C)<br/>(crit = +90.0°C, highest = +36.5°C)<br/>(highest = +36.0°C)<br/>(highest = 113.47 W)<br/>(bighest = 113.47 W)</pre>                                                                                                    |
| Adapter: PCI adap<br>ADC 54V:<br>On Chip 0:<br>On Chip 1:<br>On Chip 2:<br>On Chip 3:<br>HBM 0 Temp:<br>HBM 1 Temp:<br>HBM 2 Temp:<br>HBM 3 Temp:<br>HBM 4 Temp:<br>HBM 5 Temp:<br>On Chip TD 0:<br>On Chip TD 0:<br>On Chip TD 1:<br>On Chip TD 1:<br>On Chip TD 2:<br>On Chip TD 3:<br>On Board 2 Top:<br>On Board 01 Top:<br>On Board 01 Bot:<br>On Board 23 Top:<br>On Board 23 Bot:<br>CPLD Temp:<br>VRM1 Temp:<br>VRM2 Temp:<br>54V Power Draw:<br>ADC 12V1 Current:                                                                                      | ter<br>54.09 V<br>+33.7°C<br>+33.6°C<br>+33.6°C<br>+33.0°C<br>+32.0°C<br>+34.0°C<br>+34.0°C<br>+34.0°C<br>+34.0°C<br>+33.2°C<br>+33.2°C<br>+33.2°C<br>+33.2°C<br>+34.0°C<br>+34.0°C<br>+34.0°C<br>+34.0°C<br>+34.0°C<br>+34.0°C<br>+34.0°C<br>+34.0°C<br>+34.0°C<br>+34.0°C<br>+34.0°C<br>+34.0°C<br>+34.0°C<br>+34.0°C<br>+34.0°C<br>+33.2°C<br>+33.2°C<br>+33.2°C<br>+33.2°C<br>+33.2°C<br>+33.2°C<br>+33.2°C<br>+33.2°C<br>+33.2°C<br>+33.2°C<br>+33.2°C<br>+33.2°C<br>+33.2°C<br>+33.2°C<br>+33.2°C<br>+33.2°C<br>+33.2°C<br>+33.2°C<br>+33.2°C<br>+34.0°C<br>+34.0°C | <pre>(highest = +54.50 V)<br/>(crit = +93.0°C, highest = +33.9°C)<br/>(crit = +93.0°C, highest = +33.9°C)<br/>(crit = +93.0°C, highest = +33.6°C)<br/>(crit = +93.0°C, highest = +38.0°C)<br/>(crit = +125.0°C, highest = +38.0°C)<br/>(crit = +125.0°C, highest = +38.0°C)<br/>(crit = +125.0°C, highest = +38.0°C)<br/>(crit = +125.0°C, highest = +38.0°C)<br/>(crit = +125.0°C, highest = +38.0°C)<br/>(crit = +125.0°C, highest = +38.0°C)<br/>(crit = +125.0°C, highest = +38.0°C)<br/>(crit = +88.0°C, highest = +33.2°C)<br/>(crit = +88.0°C, highest = +33.2°C)<br/>(crit = +88.0°C, highest = +33.2°C)<br/>(crit = +88.0°C, highest = +33.2°C)<br/>(crit = +88.0°C, highest = +34.3°C)<br/>(crit = +88.0°C, highest = +34.3°C)<br/>(crit = +80.0°C, highest = +34.3°C)<br/>(crit = +80.0°C, highest = +34.3°C)<br/>(crit = +80.0°C, highest = +34.0°C)<br/>(crit = +80.0°C, highest = +34.5°C)<br/>(crit = +90.0°C, highest = +34.5°C)<br/>(crit = +36.0°C)<br/>(highest = +42.0°C)<br/>(highest = +42.0°C)<br/>(highest = 113.47 W)<br/>(highest = +2.68 A)</pre>                                                                                                    |
| Adapter: PCI adap<br>ADC 54V:<br>On Chip 0:<br>On Chip 1:<br>On Chip 2:<br>On Chip 3:<br>HBM 0 Temp:<br>HBM 1 Temp:<br>HBM 2 Temp:<br>HBM 3 Temp:<br>HBM 4 Temp:<br>HBM 5 Temp:<br>On Chip TD 0:<br>On Chip TD 0:<br>On Chip TD 1:<br>On Chip TD 1:<br>On Chip TD 2:<br>On Chip TD 3:<br>On Board 2 Top:<br>On Board 01 Top:<br>On Board 01 Bot:<br>On Board 23 Top:<br>On Board 23 Bot:<br>CPLD Temp:<br>VRM1 Temp:<br>VRM2 Temp:<br>54V Power Draw:<br>ADC 12V1 Current:                                                                                      | ter<br>54.09 V<br>+33.7°C<br>+33.6°C<br>+33.6°C<br>+33.5°C<br>+33.0°C<br>+32.0°C<br>+34.0°C<br>+34.0°C<br>+34.0°C<br>+33.2°C<br>+33.2°C<br>+33.2°C<br>+33.2°C<br>+34.0°C<br>+34.0°C<br>+34.0°C<br>+34.0°C<br>+34.0°C<br>+34.0°C<br>+34.0°C<br>+34.0°C<br>+34.0°C<br>+34.0°C<br>+34.0°C<br>+34.0°C<br>+34.0°C<br>+34.0°C<br>+33.2°C<br>+33.2°C<br>+33.2°C<br>+33.2°C<br>+34.0°C<br>+34.0°C<br>+34.0°C<br>+33.2°C<br>+33.2°C<br>+33.2°C<br>+33.2°C<br>+34.0°C<br>+34.0°C | <pre>(highest = +54.50 V)<br/>(crit = +93.0°C, highest = +33.9°C)<br/>(crit = +93.0°C, highest = +33.9°C)<br/>(crit = +93.0°C, highest = +33.6°C)<br/>(crit = +93.0°C, highest = +38.0°C)<br/>(crit = +125.0°C, highest = +38.0°C)<br/>(crit = +125.0°C, highest = +38.0°C)<br/>(crit = +125.0°C, highest = +38.0°C)<br/>(crit = +125.0°C, highest = +38.0°C)<br/>(crit = +125.0°C, highest = +38.0°C)<br/>(crit = +125.0°C, highest = +38.0°C)<br/>(crit = +125.0°C, highest = +38.0°C)<br/>(crit = +88.0°C, highest = +33.2°C)<br/>(crit = +88.0°C, highest = +33.2°C)<br/>(crit = +88.0°C, highest = +33.2°C)<br/>(crit = +88.0°C, highest = +33.2°C)<br/>(crit = +88.0°C, highest = +34.3°C)<br/>(crit = +88.0°C, highest = +34.3°C)<br/>(crit = +80.0°C, highest = +34.3°C)<br/>(crit = +80.0°C, highest = +34.0°C)<br/>(crit = +80.0°C, highest = +34.0°C)<br/>(crit = +80.0°C, highest = +34.5°C)<br/>(crit = +90.0°C, highest = +36.5°C)<br/>(highest = +42.0°C)<br/>(highest = 113.47 W)<br/>(highest = +2.68 A)</pre>                                                                                                    |
| Adapter: PCI adap<br>ADC 54V:<br>On Chip 0:<br>On Chip 1:<br>On Chip 2:<br>On Chip 3:<br>HBM 0 Temp:<br>HBM 1 Temp:<br>HBM 2 Temp:<br>HBM 3 Temp:<br>HBM 4 Temp:<br>HBM 5 Temp:<br>On Chip TD 0:<br>On Chip TD 0:<br>On Chip TD 1:<br>On Chip TD 1:<br>On Chip TD 2:<br>On Chip TD 3:<br>On Board 2 Top:<br>On Board 01 Top:<br>On Board 01 Bot:<br>On Board 23 Top:<br>On Board 23 Bot:<br>CPLD Temp:<br>VRM1 Temp:<br>VRM1 Temp:<br>54V Power Draw:<br>ADC 12V1 Current:                                                                                      | ter<br>54.09 V<br>+33.7°C<br>+33.6°C<br>+33.6°C<br>+33.0°C<br>+32.0°C<br>+34.0°C<br>+34.0°C<br>+34.0°C<br>+34.0°C<br>+33.2°C<br>+33.2°C<br>+33.2°C<br>+33.1°C<br>+34.0°C<br>+34.0°C<br>+34.0°C<br>+34.0°C<br>+34.0°C<br>+34.0°C<br>+34.0°C<br>+34.0°C<br>+34.0°C<br>+34.0°C<br>+34.0°C<br>+34.0°C<br>+34.0°C<br>+33.2°C<br>+33.2°C<br>+33.2°C<br>+33.2°C<br>+33.2°C<br>+33.2°C<br>+33.2°C<br>+33.2°C<br>+33.2°C<br>+33.2°C<br>+33.2°C<br>+33.2°C<br>+33.2°C<br>+33.2°C<br>+33.2°C<br>+33.2°C<br>+33.2°C<br>+33.2°C<br>+33.2°C<br>+33.2°C<br>+33.2°C<br>+33.2°C<br>+33.2°C<br>+33.2°C<br>+33.2°C<br>+33.2°C<br>+34.0°C<br>+34.0°C<br>+34.0°C<br>+33.2°C<br>+33.2°C<br>+33.2°C<br>+34.0°C<br>+34.0°C<br>+34.0°C<br>+34.0°C<br>+33.2°C<br>+33.2°C<br>+34.0°C<br>+34.0°C<br>+34.0°C<br>+33.2°C<br>+34.0°C<br>+34.0°C<br>+35.0°C | <pre>(highest = +54.50 V)<br/>(crit = +93.0°C, highest = +33.9°C)<br/>(crit = +93.0°C, highest = +33.9°C)<br/>(crit = +93.0°C, highest = +33.6°C)<br/>(crit = +93.0°C, highest = +38.0°C)<br/>(crit = +125.0°C, highest = +38.0°C)<br/>(crit = +125.0°C, highest = +38.0°C)<br/>(crit = +125.0°C, highest = +38.0°C)<br/>(crit = +125.0°C, highest = +38.0°C)<br/>(crit = +125.0°C, highest = +38.0°C)<br/>(crit = +125.0°C, highest = +38.0°C)<br/>(crit = +125.0°C, highest = +38.0°C)<br/>(crit = +88.0°C, highest = +33.2°C)<br/>(crit = +88.0°C, highest = +33.2°C)<br/>(crit = +88.0°C, highest = +33.2°C)<br/>(crit = +88.0°C, highest = +33.1°C)<br/>(crit = +88.0°C, highest = +34.3°C)<br/>(crit = +80.0°C, highest = +34.3°C)<br/>(crit = +80.0°C, highest = +34.3°C)<br/>(crit = +80.0°C, highest = +34.0°C)<br/>(crit = +80.0°C, highest = +34.0°C)<br/>(crit = +80.0°C, highest = +34.5°C)<br/>(crit = +80.0°C, highest = +34.5°C)<br/>(crit = +42.0°C)<br/>(highest = +42.0°C)<br/>(highest = +113.47 W)<br/>(highest = +2.68 A)</pre>                                                                                                    |
| Adapter: PCI adap<br>ADC 54V:<br>On Chip 0:<br>On Chip 1:<br>On Chip 2:<br>On Chip 3:<br>HBM 0 Temp:<br>HBM 1 Temp:<br>HBM 2 Temp:<br>HBM 3 Temp:<br>HBM 4 Temp:<br>HBM 5 Temp:<br>On Chip TD 0:<br>On Chip TD 0:<br>On Chip TD 1:<br>On Chip TD 1:<br>On Chip TD 2:<br>On Chip TD 3:<br>On Board 2 Top:<br>On Board 01 Bot:<br>On Board 01 Bot:<br>On Board 23 Top:<br>On Board 23 Bot:<br>CPLD Temp:<br>VRM1 Temp:<br>VRM1 Temp:<br>S4V Power Draw:<br>ADC 12V1 Current:<br>HL225-pci-5200<br>Adapter: PCI adap                                               | ter<br>54.09 V<br>+33.7°C<br>+33.6°C<br>+33.6°C<br>+33.0°C<br>+32.0°C<br>+34.0°C<br>+34.0°C<br>+34.0°C<br>+34.0°C<br>+33.2°C<br>+33.2°C<br>+33.2°C<br>+33.2°C<br>+34.3°C<br>+34.0°C<br>+34.0°C<br>+34.0°C<br>+34.0°C<br>+34.0°C<br>+34.0°C<br>+34.0°C<br>+34.0°C<br>+34.0°C<br>+34.0°C<br>+34.0°C<br>+34.0°C<br>+33.2°C<br>+33.2°C<br>+34.0°C<br>+33.2°C<br>+33.2°C<br>+34.0°C<br>+34.0°C<br>+33.2°C<br>+33.2°C<br>+33.2°C<br>+34.0°C<br>+34.0°C<br>+33.2°C<br>+33.2°C<br>+34.0°C<br>+34.0°C<br>+33.2°C<br>+33.2°C<br>+34.0°C<br>+34.0°C<br>+34.0°C<br>+34.0°C<br>+34.0°C<br>+33.2°C<br>+33.2°C<br>+34.0°C<br>+34.0°C<br>+34.0°C<br>+34.0°C<br>+33.2°C<br>+33.2°C<br>+34.0°C<br>+34.0°C<br>+34.0°C<br>+34.0°C<br>+34.0°C<br>+34.0°C<br>+33.2°C<br>+33.2°C<br>+34.0°C<br>+34.0°C | (highest = $+54.50 \text{ V}$ )<br>(crit = $+93.0^{\circ}$ C, highest = $+33.9^{\circ}$ C)<br>(crit = $+93.0^{\circ}$ C, highest = $+33.9^{\circ}$ C)<br>(crit = $+93.0^{\circ}$ C, highest = $+33.6^{\circ}$ C)<br>(crit = $+93.0^{\circ}$ C, highest = $+38.0^{\circ}$ C)<br>(crit = $+125.0^{\circ}$ C, highest = $+38.0^{\circ}$ C)<br>(crit = $+125.0^{\circ}$ C, highest = $+38.0^{\circ}$ C)<br>(crit = $+125.0^{\circ}$ C, highest = $+38.0^{\circ}$ C)<br>(crit = $+125.0^{\circ}$ C, highest = $+38.0^{\circ}$ C)<br>(crit = $+125.0^{\circ}$ C, highest = $+38.0^{\circ}$ C)<br>(crit = $+125.0^{\circ}$ C, highest = $+38.0^{\circ}$ C)<br>(crit = $+125.0^{\circ}$ C, highest = $+33.2^{\circ}$ C)<br>(crit = $+88.0^{\circ}$ C, highest = $+33.2^{\circ}$ C)<br>(crit = $+88.0^{\circ}$ C, highest = $+33.2^{\circ}$ C)<br>(crit = $+88.0^{\circ}$ C, highest = $+33.2^{\circ}$ C)<br>(crit = $+88.0^{\circ}$ C, highest = $+34.3^{\circ}$ C)<br>(crit = $+88.0^{\circ}$ C, highest = $+34.3^{\circ}$ C)<br>(crit = $+80.0^{\circ}$ C, highest = $+34.3^{\circ}$ C)<br>(crit = $+80.0^{\circ}$ C, highest = $+34.0^{\circ}$ C)<br>(crit = $+80.0^{\circ}$ C, highest = $+34.5^{\circ}$ C)<br>(crit = $+80.0^{\circ}$ C, highest = $+34.5^{\circ}$ C)<br>(crit = $+90.0^{\circ}$ C, highest = $+34.5^{\circ}$ C)<br>(highest = $+36.0^{\circ}$ C)<br>(highest = $+13.47^{\circ}$ W)<br>(highest = $+12.68^{\circ}$ A) |
| Adapter: PCI adap<br>ADC 54V:<br>On Chip 0:<br>On Chip 1:<br>On Chip 2:<br>On Chip 3:<br>HBM 0 Temp:<br>HBM 1 Temp:<br>HBM 2 Temp:<br>HBM 3 Temp:<br>HBM 4 Temp:<br>HBM 5 Temp:<br>On Chip TD 0:<br>On Chip TD 0:<br>On Chip TD 1:<br>On Chip TD 1:<br>On Chip TD 2:<br>On Chip TD 3:<br>On Board 2 Top:<br>On Board 01 Top:<br>On Board 01 Bot:<br>On Board 23 Top:<br>On Board 23 Bot:<br>CPLD Temp:<br>VRM1 Temp:<br>VRM1 Temp:<br>VRM2 Temp:<br>54V Power Draw:<br>ADC 12V1 Current:<br>HL225-pci-5200<br>Adapter: PCI adap<br>ADC 54V:<br>On Chip 20       | ter<br>54.09 V<br>+33.7°C<br>+33.6°C<br>+33.6°C<br>+33.0°C<br>+32.0°C<br>+34.0°C<br>+34.0°C<br>+34.0°C<br>+34.0°C<br>+33.2°C<br>+33.2°C<br>+33.2°C<br>+33.2°C<br>+34.3°C<br>+34.0°C<br>+34.0°C | <pre>(highest = +54.50 V)<br/>(crit = +93.0°C, highest = +33.9°C)<br/>(crit = +93.0°C, highest = +33.9°C)<br/>(crit = +93.0°C, highest = +33.6°C)<br/>(crit = +125.0°C, highest = +38.0°C)<br/>(crit = +125.0°C, highest = +38.0°C)<br/>(crit = +125.0°C, highest = +38.0°C)<br/>(crit = +125.0°C, highest = +38.0°C)<br/>(crit = +125.0°C, highest = +39.0°C)<br/>(crit = +125.0°C, highest = +38.0°C)<br/>(crit = +125.0°C, highest = +38.0°C)<br/>(crit = +125.0°C, highest = +38.0°C)<br/>(crit = +88.0°C, highest = +33.2°C)<br/>(crit = +88.0°C, highest = +33.2°C)<br/>(crit = +88.0°C, highest = +33.2°C)<br/>(crit = +88.0°C, highest = +33.2°C)<br/>(crit = +88.0°C, highest = +34.3°C)<br/>(crit = +88.0°C, highest = +34.3°C)<br/>(crit = +80.0°C, highest = +34.3°C)<br/>(crit = +80.0°C, highest = +34.0°C)<br/>(crit = +80.0°C, highest = +34.0°C)<br/>(crit = +80.0°C, highest = +34.5°C)<br/>(crit = +90.0°C, highest = +34.5°C)<br/>(crit = +42.0°C)<br/>(highest = +42.0°C)<br/>(highest = +13.47 W)<br/>(highest = +2.68 A)</pre>                                                                                                    |
| Adapter: PCI adap<br>ADC 54V:<br>On Chip 0:<br>On Chip 1:<br>On Chip 2:<br>On Chip 3:<br>HBM 0 Temp:<br>HBM 1 Temp:<br>HBM 2 Temp:<br>HBM 4 Temp:<br>HBM 4 Temp:<br>HBM 5 Temp:<br>On Chip TD 0:<br>On Chip TD 0:<br>On Chip TD 1:<br>On Chip TD 2:<br>On Chip TD 3:<br>On Board 2 Top:<br>On Board 01 Top:<br>On Board 01 Bot:<br>On Board 23 Top:<br>On Board 23 Bot:<br>CPLD Temp:<br>VRM1 Temp:<br>VRM1 Temp:<br>VRM2 Temp:<br>54V Power Draw:<br>ADC 12V1 Current:<br>HL225-pci-5200<br>Adapter: PCI adap<br>ADC 54V:<br>On Chip 0:                        | ter<br>54.09 V<br>+33.7°C<br>+33.6°C<br>+33.6°C<br>+33.0°C<br>+32.0°C<br>+34.0°C<br>+34.0°C<br>+34.0°C<br>+36.0°C<br>+33.2°C<br>+33.2°C<br>+33.2°C<br>+34.3°C<br>+34.0°C<br>+34.0°C | <pre>(highest = +54.50 V)<br/>(crit = +93.0°C, highest = +33.9°C)<br/>(crit = +93.0°C, highest = +33.9°C)<br/>(crit = +93.0°C, highest = +33.6°C)<br/>(crit = +125.0°C, highest = +38.0°C)<br/>(crit = +125.0°C, highest = +38.0°C)<br/>(crit = +125.0°C, highest = +38.0°C)<br/>(crit = +125.0°C, highest = +38.0°C)<br/>(crit = +125.0°C, highest = +39.0°C)<br/>(crit = +125.0°C, highest = +38.0°C)<br/>(crit = +125.0°C, highest = +38.0°C)<br/>(crit = +125.0°C, highest = +38.0°C)<br/>(crit = +88.0°C, highest = +33.2°C)<br/>(crit = +88.0°C, highest = +33.2°C)<br/>(crit = +88.0°C, highest = +33.2°C)<br/>(crit = +88.0°C, highest = +34.3°C)<br/>(crit = +88.0°C, highest = +34.3°C)<br/>(crit = +80.0°C, highest = +34.3°C)<br/>(crit = +80.0°C, highest = +34.3°C)<br/>(crit = +80.0°C, highest = +34.0°C)<br/>(crit = +80.0°C, highest = +34.5°C)<br/>(crit = +90.0°C, highest = +36.5°C)<br/>(highest = +42.0°C)<br/>(highest = +13.47 W)<br/>(highest = +2.68 A)</pre>                                                                                                    |
| Adapter: PCI adap<br>ADC 54V:<br>On Chip 0:<br>On Chip 1:<br>On Chip 2:<br>On Chip 3:<br>HBM 0 Temp:<br>HBM 1 Temp:<br>HBM 2 Temp:<br>HBM 3 Temp:<br>HBM 4 Temp:<br>HBM 4 Temp:<br>HBM 5 Temp:<br>On Chip TD 0:<br>On Chip TD 0:<br>On Chip TD 1:<br>On Chip TD 2:<br>On Chip TD 3:<br>On Board 2 Top:<br>On Board 01 Bot:<br>On Board 23 Top:<br>On Board 23 Bot:<br>CPLD Temp:<br>VRM1 Temp:<br>VRM1 Temp:<br>VRM2 Temp:<br>54V Power Draw:<br>ADC 12V1 Current:<br>HL225-pci-5200<br>Adapter: PCI adap<br>ADC 54V:<br>On Chip 0:<br>On Chip 1:<br>On Chip 1: | ter<br>54.09 V<br>+33.7°C<br>+33.6°C<br>+33.6°C<br>+33.0°C<br>+32.0°C<br>+34.0°C<br>+34.0°C<br>+34.0°C<br>+36.0°C<br>+33.2°C<br>+33.2°C<br>+34.3°C<br>+34.3°C<br>+34.0°C<br>+34.0°C                                                                                                    | <pre>(highest = +54.50 V)<br/>(crit = +93.0°C, highest = +33.9°C)<br/>(crit = +93.0°C, highest = +33.9°C)<br/>(crit = +93.0°C, highest = +33.6°C)<br/>(crit = +125.0°C, highest = +38.0°C)<br/>(crit = +125.0°C, highest = +38.0°C)<br/>(crit = +125.0°C, highest = +38.0°C)<br/>(crit = +125.0°C, highest = +38.0°C)<br/>(crit = +125.0°C, highest = +38.0°C)<br/>(crit = +125.0°C, highest = +38.0°C)<br/>(crit = +125.0°C, highest = +38.0°C)<br/>(crit = +125.0°C, highest = +38.0°C)<br/>(crit = +88.0°C, highest = +33.2°C)<br/>(crit = +88.0°C, highest = +33.2°C)<br/>(crit = +88.0°C, highest = +33.2°C)<br/>(crit = +88.0°C, highest = +33.2°C)<br/>(crit = +88.0°C, highest = +34.3°C)<br/>(crit = +80.0°C, highest = +34.3°C)<br/>(crit = +80.0°C, highest = +34.3°C)<br/>(crit = +80.0°C, highest = +34.0°C)<br/>(crit = +80.0°C, highest = +34.0°C)<br/>(crit = +80.0°C, highest = +34.5°C)<br/>(crit = +36.0°C)<br/>(highest = +42.0°C)<br/>(highest = 113.47 W)<br/>(highest = +2.68 A)<br/>(highest = +54.56 V)<br/>(crit = +93.0°C, highest = +34.2°C)<br/>(crit = +93.0°C, highest = +34.2°C)<br/>(crit = +93.0°C, highest = +34.2°C)</pre>                                                                                                    |

+33.6°C (crit = +93.0°C, highest = +33.9°C) On Chip 3: HBM 0 Temp: +36.0°C (crit = +125.0°C, highest = +39.0°C) +33.0°C (crit = +125.0°C, highest = +37.0°C) HBM 1 Temp: HBM 2 Temp: +34.0°C (crit = +125.0°C, highest = +38.0°C) HBM 3 Temp: +32.0°C (crit = +125.0°C, highest = +36.0°C) +34.0°C (crit = +125.0°C, highest = +36.0°C) HBM 4 Temp: +34.0°C (crit = +125.0°C, highest = +36.0°C) HBM 5 Temp: On Chip TD 0: +33.4°C (crit = +88.0°C, highest = +33.4°C) +33.7°C (crit = +88.0°C, highest = +33.8°C) +33.4°C (crit = +88.0°C, highest = +33.4°C) On Chip TD 1: On Chip TD 2: +33.2°C (crit = +88.0°C, highest = +33.2°C) On Chip TD 3: On Board 2 Top: +34.1°C (crit = +125.0°C, highest = +34.1°C) On Board 01 Top: +33.5°C (crit = +80.0°C, highest = +33.5°C) On Board 01 Bot: +34.5°C (crit = +80.0°C, highest = +35.0°C) On Board 23 Top: +33.5°C (crit = +80.0°C, highest = +33.5°C) On Board 23 Bot: +34.5°C (crit = +80.0°C, highest = +34.5°C) CPLD Temp: +35.8°C (crit = +90.0°C, highest = +36.0°C) +36.0°C (highest = +36.0°C) +42.0°C (highest = +42.0°C) VRM1 Temp: VRM2 Temp: 54V Power Draw: 56.39 W (highest = 109.32 W) ADC 12V1 Current: 2.38 A (highest = +2.84 A) HL225-pci-d000 Adapter: PCI adapter ADC 54V: 54.21 V (highest = +54.62 V) +33.6°C (crit = +93.0°C, highest = +33.9°C) On Chip 0: On Chip 1: +33.4°C (crit = +93.0°C, highest = +33.7°C) +33.4°C (crit = +93.0°C, highest = +33.4°C) On Chip 2: +33.1°C (crit = +93.0°C, highest = +33.1°C) On Chip 3: +33.0°C (crit = +125.0°C, highest = +38.0°C) HBM 0 Temp: +33.0°C (crit = +125.0°C, highest = +35.0°C) HBM 1 Temp: +32.0°C (crit = +125.0°C, highest = +38.0°C) HBM 2 Temp: HBM 3 Temp: +33.0°C (crit = +125.0°C, highest = +34.0°C) +32.0°C (crit = +125.0°C, highest = +38.0°C) HBM 4 Temp: HBM 5 Temp: +34.0°C (crit = +125.0°C, highest = +38.0°C) On Chip TD 0: +32.6°C (crit = +88.0°C, highest = +32.6°C) +33.1°C (crit = +88.0°C, highest = +33.1°C) +32.3°C (crit = +88.0°C, highest = +32.3°C) +32.2°C (crit = +88.0°C, highest = +32.2°C) On Chip TD 1: On Chip TD 2: On Chip TD 3: On Board 2 Top: +33.9°C (crit = +125.0°C, highest = +33.9°C) On Board 01 Top: +33.0°C (crit = +80.0°C, highest = +33.0°C) On Board 01 Bot: +34.0°C (crit = +80.0°C, highest = +34.0°C) On Board 23 Top: +33.0°C (crit = +80.0°C, highest = +33.0°C) On Board 23 Bot: +33.5°C (crit = +80.0°C, highest = +33.5°C) CPLD Temp:  $+36.2^{\circ}C$  (crit =  $+90.0^{\circ}C$ , highest =  $+36.2^{\circ}C$ ) 

 VRM1 Temp:
 +36.0°C
 (highest = +36.0°C)

 VRM2 Temp:
 +41.0°C
 (highest = +41.0°C)

 54V Power Draw:
 66.13 W
 (highest = 116.75 W)

 ADC 12V1 Current:
 2.43 A
 (highest = +2.68 A)

 nvme-pci-cf00 Adapter: PCI adapter Composite: +31.9°C (low = -273.1°C, high = +79.8°C)  $(crit = +82.8^{\circ}C)$  $+31.9^{\circ}C$  (low =  $-273.1^{\circ}C$ , high =  $+65261.8^{\circ}C$ ) Sensor 1:  $+40.9^{\circ}C$  (low =  $-273.1^{\circ}C$ , high =  $+65261.8^{\circ}C$ ) Sensor 2: HL225-pci-2000 Adapter: PCI adapter ADC 54V: 54.31 V (highest = +54.72 V) On Chip 0: +31.3°C (crit = +93.0°C, highest = +31.6°C) +31.4°C (crit = +93.0°C, highest = +31.6°C) On Chip 1: +31.3°C (crit = +93.0°C, highest = +31.6°C) On Chip 2: On Chip 3: +31.1°C (crit = +93.0°C, highest = +31.4°C) +33.0°C (crit = +125.0°C, highest = +40.0°C) HBM 0 Temp:

| HBM 1 Temp:                                                                                                    | +31.                                                                                                    | 0°C                                                          | (cr                                     | it =                                                               | +12                                                          | 5.0°C,                                                                                 | hi         | ighest = +39.0°C                                                                                                    | 2)         |
|----------------------------------------------------------------------------------------------------|----------------------------------------------------------------------------------------------------|--------------------------------------------------------------|-----------------------------------------|--------------------------------------------------------------------|--------------------------------------------------------------|----------------------------------------------------------------------------------------|------------|----------------------------------------------------------------------------------------------------|------------|
| HBM 2 Temp:                                                                                                    | +34.                                                                                                    | 0°C                                                          | (cr                                     | it. =                                                              | +12!                                                         | 5.0°C.                                                                                 | hi         | ighest = +38.0°C                                                                                                    | 2)         |
| HBM 3 Temp.                                                                                                    | +31                                                                                                    | 0°C                                                          | (cr                                     | it =                                                               | +12                                                          | 5.0°C.                                                                                 | hi         | $i_{\rm obest} = +36.0^{\circ}$                                                                                                    | - /<br>- ) |
| HBM 4 Temp:                                                                                                    | +31                                                                                                    | 0°C                                                          | (cr                                     | i+ =                                                               | +12                                                          | 5.0°C                                                                                  | hi         | $i_{\text{obest}} = +39.0^{\circ}$                                                                                                    | יי<br>זו   |
| HBM 5 Temp:                                                                                                    | +31                                                                                                    | 0°C                                                          | (cr                                     | i+ =                                                               | +12                                                          | 5.0°C                                                                                  | hi         | $i_{\text{ghest}} = +38.0^{\circ}$                                                                                                    | יי<br>זו   |
| On Chin TD 0.                                                                                                    | +31                                                                                                    | 0°C                                                          | (CI                                     | + _                                                                | 100                                                          | 0°C                                                                                    | hic        | $r_{\text{bost}} = \pm 31  0^{\circ} \text{C}$                                                                                                    | - /        |
| On Chip TD 0.                                                                                                    | +J1.                                                                                                    | 1°C                                                          | (CL.                                    |                                                                    | 100                                                          | .0 C,                                                                                  | hic        | $\frac{1}{2} \frac{1}{2} \frac{1}$ |            |
| On Chip TD 1.                                                                                                    | +31.                                                                                                    | 1°C                                                          | (CL.                                    |                                                                    | 100                                                          | .0°C,                                                                                  | hic        | $y_{110} = +31.4 \text{ C}$                                                                                                    |            |
| On Chip ID 2:                                                                                                    | +31.                                                                                                    | 100                                                          | (CI.                                    | LL —                                                               | +00                                                          | .0 C,                                                                                  | nrd        | $y_{\text{Hest}} = \pm 31.2 \text{ C}$                                                                                                    |            |
| On Chip TD 3:                                                                                                    | +31.                                                                                                    | 2°0                                                          | (Cr.                                    | LL =                                                               | +00                                                          | .0 C,                                                                                  | UTC<br>UTC | gnest = +31.1  C                                                                                                    | ~ \        |
| On Board 2 Top:                                                                                                    | +31.                                                                                                    | 5 C                                                          | (Cr.                                    | LL =                                                               | +12:                                                         | ο°α                                                                                    | n1<br>1    | lgnest = +31.3                                                                                                    | -)         |
| Un Board Ul Top:                                                                                                    | +30.                                                                                                    | 50                                                           | (cr:                                    | LT =                                                               | +80                                                          | .0 C,                                                                                  | nic        | gnest = +30.5 C)                                                                                                    |            |
| Un Board UI Bot:                                                                                                    | +31.                                                                                                    | 5 C                                                          | (cr:                                    | 1t =                                                               | +80                                                          | .0 C,                                                                                  | nic        | gnest = +31.5 C)                                                                                                    |            |
| Un Board 23 Top:                                                                                                    | +31.                                                                                                    | 0 0                                                          | (cr                                     | 1t =                                                               | +80                                                          | .0 C,                                                                                  | nic        | gnest = +31.0 C)                                                                                                    |            |
| On Board 23 Bot:                                                                                                    | +31.                                                                                                    | 5°C                                                          | (cr                                     | ıt =                                                               | +80                                                          | .0°C,                                                                                  | hic        | $ghest = +31.5^{\circ}C)$                                                                                                    |            |
| CPLD Temp:                                                                                                    | +33.                                                                                                    | 2°C                                                          | (cr                                     | 1t =                                                               | +90                                                          | .0°C,                                                                                  | hic        | ghest = +33.2°C)                                                                                                    |            |
| VRM1 Temp:                                                                                                    | +32.                                                                                                    | 0°C                                                          | (hi                                     | ghes <sup>.</sup>                                                  | t = ·                                                        | +32.0°                                                                                 | C)         |                                                                                                    |            |
| VRM2 Temp:                                                                                                    | +38.                                                                                                    | 0°C                                                          | (hi                                     | ghes                                                               | t = ·                                                        | +39.0°                                                                                 | C)         |                                                                                                    |            |
| 54V Power Draw:                                                                                                    | 39.4                                                                                                    | 8 W                                                          | (hi                                     | ghes                                                               | t =                                                          | 90.53                                                                                  | W)         |                                                                                                    |            |
| ADC 12V1 Current:                                                                                                    | : 2.6                                                                                                    | 1 A                                                          | (hi                                     | ghes                                                               | t =                                                          | +2.78                                                                                  | A)         | )                                                                                                    |            |
|                                                                                                    |                                                                                                    |                                                              |                                         |                                                                    |                                                              |                                                                                        |            |                                                                                                    |            |
| nvme-pci-a300                                                                                                    |                                                                                                    |                                                              |                                         |                                                                    |                                                              |                                                                                        |            |                                                                                                    |            |
| Adapter: PCI adap                                                                                                    | oter                                                                                                    |                                                              |                                         |                                                                    |                                                              |                                                                                        |            |                                                                                                    |            |
| Composite: +3                                                                                                    | L.9°C                                                                                                    | (low                                                         | = .                                     | -273                                                               | .1°C,                                                        | , high                                                                                 | =          | +/9.8°C)                                                                                                    |            |
|                                                                                                    |                                                                                                    | (crit                                                        | = ·                                     | +82.1                                                              | 8°C)                                                         |                                                                                        |            |                                                                                                    |            |
| Sensor 1: +3                                                                                                    | L.9°C                                                                                                    | (low                                                         | = .                                     | -273                                                               | .1°C                                                         | , high                                                                                 | =          | +65261.8°C)                                                                                                    |            |
| Sensor 2: +40                                                                                                    | ).9°C                                                                                                    | (low                                                         | = ·                                     | -273                                                               | .1°C                                                         | , high                                                                                 | =          | +65261.8°C)                                                                                                    |            |
|                                                                                                    |                                                                                                    |                                                              |                                         |                                                                    |                                                              |                                                                                        |            |                                                                                                    |            |
| nvme-pc1-4e00                                                                                                    |                                                                                                    |                                                              |                                         |                                                                    |                                                              |                                                                                        |            |                                                                                                    |            |
| Adapter: PCI adap                                                                                                    | oter                                                                                                    |                                                              |                                         |                                                                    |                                                              |                                                                                        |            |                                                                                                    |            |
| Composite: +3                                                                                                    | L.9 C                                                                                                    | (LOW                                                         | = ·                                     | -273                                                               | $\cdot \perp C$                                              | , high                                                                                 | =          | +/9.8 C)                                                                                                    |            |
|                                                                                                    |                                                                                                    | (crit                                                        | = ·                                     | +82.1                                                              | 8°C)                                                         |                                                                                        |            |                                                                                                    |            |
| Sensor 1: +31                                                                                                    | L.9 C                                                                                                    | (low                                                         | = .                                     | -2/3                                                               | . L C                                                        | , high                                                                                 | =          | +65261.8 C)                                                                                                    |            |
| Sensor Z: +39                                                                                                    | 9.9 C                                                                                                    | (TOM                                                         | = .                                     | -273                                                               | . I C                                                        | , nign                                                                                 | =          | +65261.8 C)                                                                                                    |            |
|                                                                                                    | 1                                                                                                    |                                                              |                                         |                                                                    |                                                              |                                                                                        |            |                                                                                                    |            |
| coretemp-1sa-0001                                                                                                    | L .                                                                                                    |                                                              |                                         |                                                                    |                                                              |                                                                                        |            |                                                                                                    |            |
| Adapter: ISA adap                                                                                                    | oter                                                                                                    | (1 )                                                         |                                         |                                                                    | ~ ° ~                                                        |                                                                                        |            |                                                                                                    |            |
| Package 1d 1: +2                                                                                                    | 27.0 C                                                                                                    | (hig                                                         | n =                                     | +90                                                                | .0 C                                                         | , crit                                                                                 | =          | +98.0 C)                                                                                                    |            |
| Core U: +2                                                                                                    | 24.0 C                                                                                                    | (hig                                                         | n =                                     | +90                                                                | .0 C                                                         | , crit                                                                                 | =          | +98.0 C)                                                                                                    |            |
| Core 1: +2                                                                                                    | 25.0 C                                                                                                    | (hig                                                         | n =                                     | +90                                                                | .0 C                                                         | , crit                                                                                 | =          | +98.0 C)                                                                                                    |            |
| Core 2: +2                                                                                                    | 21.0 C                                                                                                    | (hig                                                         | n =                                     | +90                                                                | .0 C                                                         | , crit                                                                                 | =          | +98.0 C)                                                                                                    |            |
| Core 3: +2                                                                                                    | 24.0 C                                                                                                    | (hig                                                         | n =                                     | +90                                                                | .0 C                                                         | , crit                                                                                 | =          | +98.0 C)                                                                                                    |            |
| Core 4: +2                                                                                                    | 26.0°C                                                                                                    | (hig                                                         | h =                                     | +90                                                                | .0°C                                                         | , crit                                                                                 | =          | +98.0°C)                                                                                                    |            |
| Core 5: +2                                                                                                    | 25.0 C                                                                                                    | (hig                                                         | n =                                     | +90                                                                | .0 C                                                         | , crit                                                                                 | =          | +98.0 C)                                                                                                    |            |
| Core 6: +2                                                                                                    | 25.0°C                                                                                                    | (hig                                                         | h =                                     | +90                                                                | .0°C                                                         | , crit                                                                                 | =          | +98.0°C)                                                                                                    |            |
| Core 7: +2                                                                                                    | 25.0°C                                                                                                    | (hig                                                         | h =                                     | +90                                                                | .0°C                                                         | , crit                                                                                 | =          | +98.0°C)                                                                                                    |            |
| Core 8: +2                                                                                                    | 23.0°C                                                                                                    | (hig                                                         | h =                                     | +90                                                                | .0°C                                                         | , crit                                                                                 | =          | +98.0°C)                                                                                                    |            |
| Core 9: +2                                                                                                    | 23.0°C                                                                                                    | (hig                                                         | h =                                     | +90                                                                | .0°C                                                         | , crit                                                                                 | =          | +98.0°C)                                                                                                    |            |
| Core 10: +2                                                                                                    | 23.0°C                                                                                                    | (hig                                                         | h =                                     | +90                                                                | .0°C                                                         | , crit                                                                                 | =          | +98.0°C)                                                                                                    |            |
| Core 11: +2                                                                                                    | 25.0°C                                                                                                    | (hig                                                         | h =                                     | +90                                                                | .0°C                                                         | , crit                                                                                 | =          | +98.0°C)                                                                                                    |            |
| Core 12: +2                                                                                                    | 23.0°C                                                                                                    | (hig                                                         | h =                                     | +90                                                                | .0°C                                                         | , crit                                                                                 | =          | +98.0°C)                                                                                                    |            |
| Core 13: +2                                                                                                    | 25.0°C                                                                                                    | (hig                                                         | h =                                     | +90                                                                | .0°C                                                         | , crit                                                                                 | =          | +98.0°C)                                                                                                    |            |
| Core 14: +2                                                                                                    | 21.0°C                                                                                                    | (hig                                                         | h =                                     | +90                                                                | .0°C                                                         | , crit                                                                                 | =          | +98.0°C)                                                                                                    |            |
| Core 15: +2                                                                                                    |                                                                                                    |                                                              |                                         |                                                                    |                                                              |                                                                                        |            |                                                                                                    |            |
| Core 16: +2                                                                                                    | 24.0 0                                                                                                    | (hig                                                         | h =                                     | +90                                                                | .0°C                                                         | , crit                                                                                 | =          | +98.0°C)                                                                                                    |            |
|                                                                                                    | 24.0 C<br>27.0°C                                                                                                    | (hig<br>(hig                                                 | h =<br>h =                              | +90<br>+90                                                         | .0°C<br>.0°C                                                 | , crit<br>, crit                                                                       | =          | +98.0°C)<br>+98.0°C)                                                                                                    |            |
| Core 17: +2                                                                                                    | 24.0°C<br>27.0°C<br>25.0°C                                                                                                    | (hig<br>(hig<br>(hig                                         | h =<br>h =<br>h =                       | +90<br>+90<br>+90                                                  | .0°C<br>.0°C<br>.0°C                                         | , crit<br>, crit<br>, crit                                                             | =          | +98.0°C)<br>+98.0°C)<br>+98.0°C)                                                                                                    |            |
| Core 17: +2<br>Core 18: +2                                                                                                    | 24.0 C<br>27.0°C<br>25.0°C<br>25.0°C                                                                                           | (hig<br>(hig<br>(hig<br>(hig                                 | h =<br>h =<br>h =<br>h =                | +90<br>+90<br>+90<br>+90                                           | .0°C<br>.0°C<br>.0°C                                         | , crit<br>, crit<br>, crit<br>, crit                                                   | =          | +98.0°C)<br>+98.0°C)<br>+98.0°C)<br>+98.0°C)                                                                                                    |            |
| Core 17:         +2           Core 18:         +2           Core 19:         +2                                                                                                    | 24.0 C<br>27.0°C<br>25.0°C<br>25.0°C<br>23.0°C                                                                                 | (hig<br>(hig<br>(hig<br>(hig<br>(hig                         | h =<br>h =<br>h =<br>h =                | +90<br>+90<br>+90<br>+90<br>+90                                    | .0°C,<br>.0°C,<br>.0°C,<br>.0°C,<br>.0°C,                    | , crit<br>, crit<br>, crit<br>, crit<br>, crit                                         | =          | +98.0°C)<br>+98.0°C)<br>+98.0°C)<br>+98.0°C)<br>+98.0°C)                                                                                                    |            |
| Core 17:       +2         Core 18:       +2         Core 19:       +2         Core 20:       +2                                                                                                    | 24.0 C<br>27.0°C<br>25.0°C<br>25.0°C<br>23.0°C<br>22.0°C                                                                       | (hig<br>(hig<br>(hig<br>(hig<br>(hig<br>(hig                 | h =<br>h =<br>h =<br>h =<br>h =         | +90<br>+90<br>+90<br>+90<br>+90<br>+90                             | .0°C<br>.0°C<br>.0°C<br>.0°C                                 | , crit<br>, crit<br>, crit<br>, crit<br>, crit<br>, crit                               | =          | +98.0°C)<br>+98.0°C)<br>+98.0°C)<br>+98.0°C)<br>+98.0°C)<br>+98.0°C)                                                                                                    |            |
| Core 17:       +2         Core 18:       +2         Core 19:       +2         Core 20:       +2         Core 21:       +2                                                                                                    | 24.0 C<br>27.0°C<br>25.0°C<br>25.0°C<br>23.0°C<br>22.0°C<br>26.0°C                                                             | (hig<br>(hig<br>(hig<br>(hig<br>(hig<br>(hig                 | h =<br>h =<br>h =<br>h =<br>h =<br>h =  | +90<br>+90<br>+90<br>+90<br>+90<br>+90<br>+90                      | .0°C<br>.0°C<br>.0°C<br>.0°C<br>.0°C                         | , crit<br>, crit<br>, crit<br>, crit<br>, crit<br>, crit<br>, crit                     |            | +98.0°C)<br>+98.0°C)<br>+98.0°C)<br>+98.0°C)<br>+98.0°C)<br>+98.0°C)<br>+98.0°C)                                                                                                    |            |
| Core 17:       +2         Core 18:       +2         Core 19:       +2         Core 20:       +2         Core 21:       +2         Core 22:       +2                                                                                                    | 24.0 C<br>27.0°C<br>25.0°C<br>25.0°C<br>23.0°C<br>22.0°C<br>22.0°C<br>26.0°C                                                   | (hig<br>(hig<br>(hig<br>(hig<br>(hig<br>(hig<br>(hig         | h =<br>h =<br>h =<br>h =<br>h =<br>h =  | +90<br>+90<br>+90<br>+90<br>+90<br>+90<br>+90<br>+90               | .0°C,<br>.0°C,<br>.0°C,<br>.0°C,<br>.0°C,<br>.0°C,<br>.0°C,  | , crit<br>, crit<br>, crit<br>, crit<br>, crit<br>, crit<br>, crit                     |            | +98.0°C)<br>+98.0°C)<br>+98.0°C)<br>+98.0°C)<br>+98.0°C)<br>+98.0°C)<br>+98.0°C)<br>+98.0°C)                                                                                                    |            |
| Core 17:       +2         Core 18:       +2         Core 19:       +2         Core 20:       +2         Core 21:       +2         Core 22:       +2         Core 23:       +2                                                                               | 24.0 C<br>27.0°C<br>25.0°C<br>25.0°C<br>23.0°C<br>22.0°C<br>26.0°C<br>26.0°C<br>23.0°C                                         | (hig<br>(hig<br>(hig<br>(hig<br>(hig<br>(hig<br>(hig<br>(hig | h = h = h = h = h = h = h = h = h = h = | +90<br>+90<br>+90<br>+90<br>+90<br>+90<br>+90<br>+90<br>+90        | .0°C<br>.0°C<br>.0°C<br>.0°C<br>.0°C<br>.0°C<br>.0°C         | , crit<br>, crit<br>, crit<br>, crit<br>, crit<br>, crit<br>, crit<br>, crit           |            | +98.0°C)<br>+98.0°C)<br>+98.0°C)<br>+98.0°C)<br>+98.0°C)<br>+98.0°C)<br>+98.0°C)<br>+98.0°C)<br>+98.0°C)                                                                                                    |            |
| Core 17:       +2         Core 18:       +2         Core 19:       +2         Core 20:       +2         Core 21:       +2         Core 22:       +2         Core 23:       +2         Core 24:       +2                                                     | 24.0 C<br>27.0°C<br>25.0°C<br>25.0°C<br>23.0°C<br>22.0°C<br>26.0°C<br>23.0°C<br>23.0°C<br>24.0°C                               | (hig<br>(hig<br>(hig<br>(hig<br>(hig<br>(hig<br>(hig<br>(hig | h = h = h = h = h = h = h = h = h = h = | +90<br>+90<br>+90<br>+90<br>+90<br>+90<br>+90<br>+90<br>+90<br>+90 | .0°C<br>.0°C<br>.0°C<br>.0°C<br>.0°C<br>.0°C<br>.0°C<br>.0°C | , crit<br>, crit<br>, crit<br>, crit<br>, crit<br>, crit<br>, crit<br>, crit<br>, crit |            | +98.0°C)<br>+98.0°C)<br>+98.0°C)<br>+98.0°C)<br>+98.0°C)<br>+98.0°C)<br>+98.0°C)<br>+98.0°C)<br>+98.0°C)<br>+98.0°C)<br>+98.0°C)                                                                                                    |            |
| Core 17:       +2         Core 18:       +2         Core 19:       +2         Core 20:       +2         Core 21:       +2         Core 22:       +2         Core 23:       +2         Core 24:       +2         Core 25:       +2                           | 24.0 C<br>27.0°C<br>25.0°C<br>25.0°C<br>23.0°C<br>22.0°C<br>26.0°C<br>23.0°C<br>23.0°C<br>24.0°C<br>24.0°C                     | (hig<br>(hig<br>(hig<br>(hig<br>(hig<br>(hig<br>(hig<br>(hig | h = h = h = h = h = h = h = h = h = h = | +90<br>+90<br>+90<br>+90<br>+90<br>+90<br>+90<br>+90<br>+90<br>+90 | .0°C<br>.0°C<br>.0°C<br>.0°C<br>.0°C<br>.0°C<br>.0°C<br>.0°C | , crit<br>, crit<br>, crit<br>, crit<br>, crit<br>, crit<br>, crit<br>, crit<br>, crit |            | +98.0°C)<br>+98.0°C)<br>+98.0°C)<br>+98.0°C)<br>+98.0°C)<br>+98.0°C)<br>+98.0°C)<br>+98.0°C)<br>+98.0°C)<br>+98.0°C)<br>+98.0°C)<br>+98.0°C)                                                                                                    |            |
| Core 17:       +2         Core 18:       +2         Core 19:       +2         Core 20:       +2         Core 21:       +2         Core 22:       +2         Core 23:       +2         Core 24:       +2         Core 25:       +2         Core 26:       +2 | 24.0 C<br>27.0°C<br>25.0°C<br>25.0°C<br>23.0°C<br>22.0°C<br>26.0°C<br>23.0°C<br>23.0°C<br>24.0°C<br>24.0°C<br>24.0°C<br>25.0°C | (hig<br>(hig<br>(hig<br>(hig<br>(hig<br>(hig<br>(hig<br>(hig | h = h = h = h = h = h = h = h = h = h = | +90<br>+90<br>+90<br>+90<br>+90<br>+90<br>+90<br>+90<br>+90<br>+90 | .0°C<br>.0°C<br>.0°C<br>.0°C<br>.0°C<br>.0°C<br>.0°C<br>.0°C | <pre>crit<br/>crit<br/>crit<br/>crit<br/>crit<br/>crit<br/>crit<br/>crit</pre>         |            | +98.0°C)<br>+98.0°C)<br>+98.0°C)<br>+98.0°C)<br>+98.0°C)<br>+98.0°C)<br>+98.0°C)<br>+98.0°C)<br>+98.0°C)<br>+98.0°C)<br>+98.0°C)<br>+98.0°C)<br>+98.0°C)                                                                                                    |            |

Core 28: +23.0°C (high = +90.0°C, crit = +98.0°C) Core 29: +24.0°C (high = +90.0°C, crit = +98.0°C) Core 30: +22.0°C (high = +90.0°C, crit = +98.0°C) Core 31: +23.0°C (high = +90.0°C, crit = +98.0°C) nvme-pci-1f00 Adapter: PCI adapter Composite: +30.9°C (low = -273.1°C, high = +79.8°C) (crit = +82.8°C) Sensor 1: +30.9°C (low = -273.1°C, high = +65261.8°C) Sensor 2: +38.9°C (low = -273.1°C, high = +65261.8°C)

#### Manage Network Interfaces Script

**manage\_network\_ifs.sh**: This script can be used as reference to bring up, take down, set IPs, unset IPs, and check the status of the Intel® Gaudi® 2 AI Accelerator network interfaces.

```
root@ags8200:/home/ubuntu# /opt/habanalabs/qual/gaudi2/bin/
 manage_network_ifs.sh --status
accel0
3 ports up (8, 22, 23)
accel1
3 ports up (8, 22, 23)
accel2
3 ports up (8, 22, 23)
accel3
3 ports up (8, 22, 23)
accel4
3 ports up (8, 22, 23)
accel5
3 ports up (8, 22, 23)
accel6
3 ports up (8, 22, 23)
accel7
3 ports up (8, 22, 23)
```

For detailed information, please refer to manage\_network\_ifs.sh. You must link up all ports of all Intel® Gaudi® 2 Al Accelerators to do the scale-out training or the network test.

### System Firmware Update

This chapter provides the system firmware update process. The latest firmware will be made available to fix various issues. You can follow the procedures to check the firmware version and update the firmware.

This chapter includes the following sections:

"BIOS Update" on page 33

- "BMC Update" on page 33
- "Main CPLD Update" on page 34
- "PCIE CPLD Update" on page 35
- "HSBP CPLD Update" on page 36

| BIOS Update   | This section shows how to check the BIOS version and update the firmware.                                                                                                    |
|---------------|----------------------------------------------------------------------------------------------------|
| Check Version | Under CPU system:                                                                                                    |
|               | dmidecode -t bios                                                                                                    |
| Update        | Under BMC:                                                                                                    |
|               | <pre># Update primary BIOS image<br/>fwupd_util.sh bios primary <bios_file.bin><br/># Update secondary BIOS image<br/>fwupd_util.sh bios secondary <bios_file.bin></bios_file.bin></bios_file.bin></pre> |
| Apply         | Reboot the CPU system. The first boot-up after updating the BIOS takes more time.<br>It may take a few minutes.<br>Under CPU system:                                                                     |
|               | reboot                                                                                                    |
| BMC Update    | This section shows how to check the BMC version and under the firmware                                                                                                    |

This section shows how to check the BMC version and update the firmware.

Check Version Under BMC:

cat /etc/os-release

#### Update Under BMC:

# transfer the BMC image file to BMC /tmp/ first
# Update primary BMC image
fwupd\_util.sh bmc primary /tmp/<bmc.bin>
# Update secondary BMC image
fwupd\_util.sh bmc secondary /tmp/<bmc.bin>

**Apply** Update primary BMC image will reboot automatically.

The secondary BMC image will only work if the primary BMC image is damaged.

#### Main CPLD Update

This section shows how to check the main CPLD version and update the firmware.

Check Version Under BMC:

show\_version.sh

Update Under BMC:

| gpioset  | 0   | 115= | =1   |        |                                              |           |
|----------|-----|------|------|--------|----------------------------------------------|-----------|
| gpioset  | 0   | 117= | =0   |        |                                              |           |
| gpioset  | 0   | 203= | =0   |        |                                              |           |
| gpioset  | 0   | 140= | =0   |        |                                              |           |
| fwupd_ut | :il | .sh  | cpld | system | <cpld_< td=""><td>file.vme&gt;</td></cpld_<> | file.vme> |

**Apply** Before applying a CPLD update, it is suggested that the CPU system be powered off to avoid disk data loss.

Under BMC:

power\_util.sh chassis cycle

#### PCIE CPLD Update

This section shows how to check the PCIE CPLD version and update the firmware.

Check Version Under BMC:

show\_version.sh

#### Update Under BMC:

Г

# The user must set GPIO before updating, the config is under BMC # Now user can update PCIE CPLD from BMC gpioset 0 115=1 gpioset 0 117=0 gpioset 0 203=0 gpioset 0 140=0 ispvm syscpld <cpld file.vme>

**Apply** Before applying a PCIE CPLD update, it is suggested that the CPU system be powered off to avoid disk data loss.

Under BMC:

power util.sh chassis cycle

#### HSBP CPLD Update

This section shows how to check the HSBP CPLD version and update the firmware.

Check Version Under BMC:

show\_version.sh

**Update** Under BMC:

```
# Update HSBP1 CPLD
fwupd_util.sh cpld HSBP1 <cpld_file.hex>
# Update HSBP2 CPLD
fwupd_util.sh cpld HSBP2 <cpld_file.hex>
# Update HSBP3 CPLD
fwupd util.sh cpld HSBP3 <cpld file.hex>
```

**Apply** Before applying an HSBP CPLD update, it is suggested that the CPU system be powered off to avoid disk data loss.

Under BMC:

Г

power\_util.sh chassis cycle

### **Usage Examples**

This chapter includes the following sections:

- "Network Environment Example" on page 38
- "Multi-Server Training Setup" on page 38
- "Start Training with Docker" on page 40
- Start PyTorch Training Example" on page 41
- "Start TensorFlow Training Example" on page 43

#### Network Environment Example

This section is used to introduce how to configure network topology for scale-out training.

Please refer to "Configuration" for scale-out configuration.

Figure 1: Network Topology

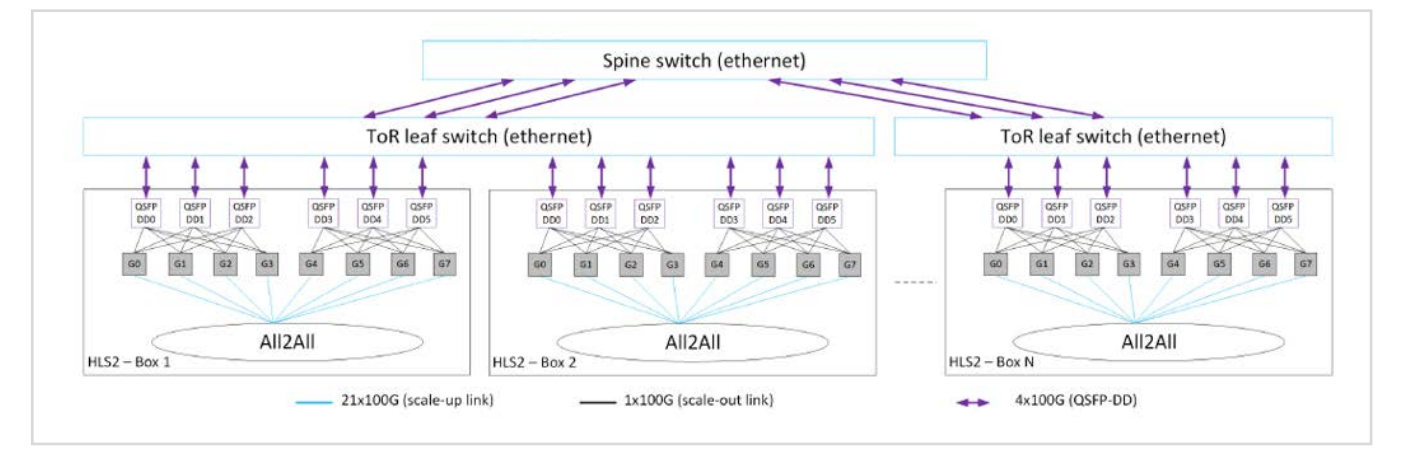

Each Intel® Gaudi® 2 Al Accelerator has 21 scale-up ports and 3 scale-out ports running at 100 Gbps.

The scale-up ports are used to connect to seven other Intel® Gaudi® 2 AI Accelerators inside a single AGS8200 box in an all-to-all manner.

When training with scale-out, please ensure that the configuration of each switch is set up before starting training.

**Note:** Link failure between the ToR leaf switch and any ports of Intel® Gaudi® 2 Al Accelerators will cause a task failure during the training task.

Link failure between leaf and spine will only reduce the performance.

#### **Multi-Server Training Setup**

For the scale-out learning, it is required to train the model in the Docker. Ensure that Docker is installed and set up, and then please refer to "Start Training with Docker".

To communicate with other devices via the network, the SSH public key needs to be shared among all devices with learning attendance.

Detailed configurations are described in PyTorch model and TensorFlow model.

Docker SSH Port By default, the Habana Docker uses port 22 for SSH. If the default port is occupied then the port number can also be changed. Setup

> Run the following commands to configure the selected port number, port 3022 in the example below:

```
sed -i 's/#Port 22/Port 3022/g' /etc/ssh/sshd config
sed -i 's/#PermitRootLogin prohibit-password/PermitRootLogin yes/' /etc/ssh/
 sshd config
service ssh restart
```

Password-less SSH It is necessary to set up password-less SSH between all connected servers used in **Setup** scale-out training. Follow the steps below:

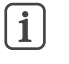

Note: In the default environment, the SSH public key is configured to be shared with both devices, habanas01 and habanas02.

**1.** Enter the following in all the servers' Docker sessions:

```
mkdir ~/.ssh
cd ~/.ssh
ssh-keygen -t rsa -b 4096
```

**a.** Copy **id rsa.pub** contents from every server's Docker to every other server's Docker's ~/.ssh/authorized keys (all public keys need to be in all hosts' authorized keys):

cat id rsa.pub > authorized keys vi authorized keys

**b.** Copy the contents from inside to other systems.

- c. Paste all hosts' public keys in all hosts' authorized keys file.
- 2. On each system, add all hosts (including itself) to known hosts. The IP addresses used below are just for illustration:

ssh-keyscan -p 3022 -H 10.3.124.124 >> ~/.ssh/known hosts ssh-keyscan -p 3022 -H 10.3.124.175 >> ~/.ssh/known hosts

#### Start Training with Docker

In the Intel® Gaudi® 2 system, Docker is recommended for model training, and therefore this guide introduces how to access Docker.

The followng example is based on SynapseAl 1.14.0.

| ſ |   | ר |
|---|---|---|
|   | 1 |   |
|   | _ | ) |

**Note:** The following steps need the root privilege. Please use **sudo** or gain root privilege for the following steps.

To install the SynapseAl driver or using another method without Docker, please refer to Habana Official Installation for detailed steps.

The following provides examples of how to enter the Docker of PyTorch or TensorFlow.

The learning examples used for PyTorch and TensorFlow can be download from Habana's model reference git.

These models are **ImageNet 2012** with Resnet structure that could be used to classify the object in the dataset.

**Prerequisite: Prepare** In the following examples, the ImageNet 2012 dataset needs to be organized as and Set Up Dataset per PyTorch/TensorFlow requirements.

Please refer to Pytorch and TensorFlow reference model for data preprocessing.

[**i**]

**Note**: In our example, the ImageNet 2012 datasets are set up in advance in the file system with the path **/data**. These datasets are preprocessed, and therefore the models can be trained directly with these datasets. If there is one model that requires another dataset, it is necessary to set up the dataset manually.

| Entering PyTorch | <pre>docker run -v /data:/data -v /home/habana:/home/habana -v /root/.ssh:/root/<br/>.ssh -itruntime=habana \</pre> |
|------------------|----------------------------------------------------------------------------------------------------|
| Docker           | -e HABANA VISIBLE DEVICES=all -e                                                                                    |
|                  | OMPI MCA btl vader single copy mechanism=none \                                                                     |
|                  | -w /home/habana/Model-References/PyTorch/computer_vision/classification/                                            |
|                  | torchvision \                                                                                                    |
|                  | cap-add=sys_nicenet=host \                                                                                          |
|                  | ipc=host vault.habana.ai/gaudi-docker/1.14.0/ubuntu22.04/habanalabs/                                                |
|                  | pytorch-installer-2.1.1:latest                                                                                      |

1 Note: -v can mount a local host folder to the Docker, and the SSH information of the host, the model reference, and the dataset of imagenet are mounted with this command.

-e can setup the environment variable in Docker, and all the Intel® Gaudi® 2 Al Accelerators are setup with this command. If it is necessary to configure the device as visible, please refer to this official page.

-w can configure the initial position after accessing the Docker.

vault.habana.ai/gaudi-docker/1.14.0/ubuntu22.04/habanalabs/pytorch-installer-2.1.1:latest is the Docker image that preconfigures the PyTorch environment.

Entering TensorFlow Docker Docker Docker docker run -v /data:/data -v /home/habana:/home/habana -v /root/.ssh:/root/ .ssh -it --runtime=habana \ -e HABANA\_VISIBLE\_DEVICES=all -e OMPI\_MCA\_btl\_vader\_single\_copy\_mechanism=none \ -w /home/habana/Model-References/TensorFlow/computer\_vision/Resnets/ resnet\_keras \ --cap-add=sys\_nice --net=host \ --ipc=host vault.habana.ai/gaudi-docker/1.14.0/Ubuntu22.04/habanalabs/ tensorflow-installer-tf-cpu-\$2.15.0:latest

**i** 

**Note:** -v can mount a local host folder to the Docker, and the SSH information of the host, the model reference, and the dataset of ImageNet are mounted with this command.

-e can setup the environment variable in Docker, and all the Intel® Gaudi® 2 Al Accelerators are setup with this command. If it is necessary to configure the device as visible, please refer to this official page.

-w can configure the initial position after accessing into the Docker.

vault.habana.ai/gaudi-docker/1.14.0/ubuntu22.04/habanalabs/tensorflowinstaller-tf-cpu-2.15.0:latest is the Docker image that preconfigures the TensorFlow environment.

#### Start PyTorch Training Example

In this section, we train resnet50 with ImageNet on the PyTorch framework.

This model is built by Habana Model Reference.

Training in 1<br/>AcceleratorResNet50, lazy mode, BF16 mixed precision, batch size 256, custom learning rate,<br/>Habana dataloader (with hardware decode support on Gaudi® 2), 1 Intel®<br/>Gaudi® 2 AI Accelerator on a single server:

```
export PYTHON=/usr/bin/python3.10
$PYTHON -u train.py --dl-worker-type HABANA --batch-size 256 --model resnet50
 --device hpu \
--workers 8 --print-freq 20 --dl-time-exclude False --deterministic \
--data-path /data/pytorch/imagenet/ILSVRC2012 --epochs 90 --autocast --lr
 0.1 \
--custom-lr-values 0.1 0.01 0.001 0.0001 --custom-lr-milestones 0 30 60 80
```

Scale-Up Training in ResNet50, lazy mode, BF16 mixed precision, batch size 256, custom learning rate, 8 Accelerators 8 Intel® Gaudi® 2 Al Accelerators on a single server, print-frequency 1, and include dataloading time throughput computation:

```
export MASTER ADDR=localhost
export MASTER PORT=12355
export PYTHON=/usr/bin/python3.10
mpirun -n 8 --bind-to core --map-by socket:PE=6 --rank-by core --report-
 bindings --allow-run-as-root \
python train.py --data-path=/data/pytorch/imagenet/ILSVRC2012 --
 model=resnet50 --device=hpu \
--batch-size=256 --epochs=90 --print-freq=1 --output-dir=. --seed=123 --
 autocast \
--custom-lr-values 0.275 0.45 0.625 0.8 0.08 0.008 0.0008 --custom-lr-
 milestones 1 2 3 4 30 60 80 \
--deterministic --dl-time-exclude=False
```

```
Scale-Out Training in Run training on 16 Intel® Gaudi® 2 Al Accelerators.
    2 Devices with 16
          Accelerators
                            export MASTER ADDR=172.20.0.205
                           export MASTER PORT=12355
                            export PYTHON=/usr/bin/python3.10
                            export HCCL SOCKET IFNAME=ens7f1np1
                           mpirun --allow-run-as-root --mca plm_rsh_args -p3022 --bind-to core --map-by
                             ppr:4:socket:PE=6 -np 16 \
                            --mca btl tcp if include 172.20.0.0/16 --merge-stderr-to-stdout --prefix
                              $MPI ROOT -H 172.20.0.205:8,172.20.0.206:8 \
                            -x PYTHONPATH -x MASTER ADDR -x RDMAV FORK SAFE=1 -x FI EFA USE DEVICE RDMA=1
                             -x MASTER PORT \
                            $PYTHON -u /home/habana/Model-References/PyTorch/computer vision/
                             classification/torchvision/train.py --batch-size=256 \
```

```
--model=resnet50 --device=hpu --workers=8 --print-freq=100 --epochs=40 -ebe 4
 --data-path=/data/pytorch/imagenet/ILSVRC2012 \
```

```
--dl-time-exclude=False --dl-worker-type=HABANA --autocast --optimizer=lars -
 -label-smoothing=0.1 --lars-weight-decay=0.0001 \
```

```
--lars base learning rate=13 --lars warmup epochs=7 --lars decay epochs=41
```

#### Start TensorFlow Training Example

In this section, we train resnet50 with the ImageNet dataset on a TensorFlow framework.

This model is built by Habana Model Reference.

Prerequisites Some prerequisites are required to set up your system to run this model on Intel® Gaudi<sup>®</sup> 2.

Install the required packages using pip:

python3 -m pip install -r requirements.txt

Set up the environment variables:

export PYTHONPATH=/home/habana/Model-References:\$PYTHONPATH export PYTHON=/usr/bin/python3.10

Training in 1 One Intel® Gaudi® 2 Al Accelerator, batch 256, 90 epochs, BF16 precision, Accelerator SGD, Gaudi® 2 with media acceleration:

> \$PYTHON resnet ctl imagenet main.py -dt bf16 -dlit bf16 -te 90 -ebe 90 -bs 256 --jpeg data dir /data/tensorflow/imagenet --enable tensorboard

Scale-Up Training in Eight Intel® Gaudi® 2 AI Accelerators on 1 server, batch 256, 40 epochs, BF16 8 Accelerators precision, LARS, Gaudi® 2 with media acceleration:

> mpirun --allow-run-as-root --bind-to core -np 8 --map-by socket:PE=6 --mergestderr-to-stdout  $\$ \$PYTHON resnet ctl imagenet main.py \ --dtype bf16  $\setminus$ --data\_loader\_image\_type bf16 \ --use horovod  $\setminus$ -te 40 \ -ebe 40 \ -bs 256 \ --optimizer LARS \ --base learning rate 9.5 \ --warmup epochs 3  $\setminus$ --lr schedule polynomial  $\setminus$ --label smoothing 0.1  $\setminus$ --weight\_decay 0.0001 \ --single 12 loss op  $\setminus$

Chapter 5 | Usage Examples Start TensorFlow Training Example

```
--jpeg_data_dir /data/tensorflow/imagenet \
--enable_tensorboard
```

```
Scale-Out Training in Run training on 16 Intel® Gaudi® 2 Al Accelerators - Horovod:
    2 Devices with 16
           Accelerators
                              mpirun \
                               --allow-run-as-root --mca plm rsh args -p3022 \
                               --bind-to core \
                               --map-by socket:PE=6 -np 16 \
                               --mca btl_tcp_if_include <interface_name> \
                               --tag-output --merge-stderr-to-stdout --prefix $MPI_ROOT \
                               -H 172.20.0.205:8,172.20.0.206:8 \
                               -x HABANA LOGS \setminus
                               -x PYTHONPATH -x HCCL SOCKET IFNAME=<interface name> \
                                  $PYTHON resnet_ctl_imagenet_main.py \
                                    -dt bf16 \
                                    -dlit bf16 \setminus
                                    -bs 256 \
                                    -te 40 \
                                    -ebe 40 \
                                    --use horovod \setminus
                                    --data dir /data/tensorflow/imagenet/tf records \
                                    --optimizer LARS \
                                    --base_learning_rate 13 \setminus
                                    --warmup epochs 7 \setminus
                                    --momentum 0.9 \
                                    --lars decay epochs 41 \setminus
                                    --lr_schedule polynomial \
                                    --label smoothing 0.1 \setminus
                                    --weight decay 0.0001 \
                                    --single 12 loss op \setminus
                                    --enable tensorboard
```

### Scale-Out Network Reference Design

This chapter includes the following sections:

"Configuration" on page 46

#### Configuration

Link up all the scale-out ports of the AGS8200 servers.

Use **manage\_network\_ifs.sh** script to link up all the ports and check their status. All the ports must be linked up before tests or training.

```
root@habanas01:/# ./manage network ifs.sh --up
24 habanalabs network interfaces were toggled up
root@habanas01:/# ./manage network ifs.sh --status
accel0
3 ports up (1, 8, 9)
accel1
3 ports up (1, 8, 9)
accel2
3 ports up (1, 8, 9)
accel3
3 ports up (1, 8, 9)
accel4
3 ports up (1, 8, 9)
accel5
3 ports up (1, 8, 9)
accel6
3 ports up (1, 8, 9)
accel7
```

Link up all the ports on the leaf switch.

**1.** Set the breakout mode.

```
admin@sonic:~$ sudo config interface breakout Ethernet0 4x100G -y -f
admin@sonic:~$ sudo config interface breakout Ethernet4 4x100G -y -f
admin@sonic:~$ sudo config interface breakout Ethernet8 4x100G -y -f
...
```

2. Add the ports to a VLAN.

```
admin@sonic:~$ sudo config vlan add 1
admin@sonic:~$ sudo config vlan member add 1 Ethernet0
admin@sonic:~$ sudo config vlan member add 1 Ethernet1
admin@sonic:~$ sudo config vlan member add 1 Ethernet2
...
...
```

3. Enable the interfaces.

```
admin@sonic:~$ config interface startup Ethernet0
admin@sonic:~$ config interface startup Ethernet1
admin@sonic:~$ config interface startup Ethernet2
...
...
```

# References

This chapter includes the following sections:

■ "Intel® Habana References" on page 49

#### Intel® Habana References

In this section, a quick navigation for Intel® Habana Official Information is provided as reference.

The information includes the base knowledge, training and porting the model, platform update, monitoring and orchestration solutions.

With these references, this section aims to make it more convenient to search related information for architecture developers, IT administrators and Cloud maintainers.

#### Table 5: Intel® Habana References

| Habana Official Tutorials  | Description                  | Titles                                                                                                |
|----------------------------|------------------------------|----------------------------------------------------------------------------------------------------|
| Habana Base Knowledge      | Base Knowledge for Gaudi     | <ul><li>Document Server</li><li>Tutorial Videos</li><li>Software Environment Information</li></ul>    |
| Model Training Guide       | Gaudi compatible framework   | <ul><li>Pytorch Training</li><li>Tensorflow Training</li></ul>                                        |
| Habana Model Reference     | Habana verified model        | <ul> <li>Model Reference</li> </ul>                                                                   |
| SynapseAl Software Support | SynapseAl Install and Update | <ul><li>Stack and Driver Installation</li><li>Platform Upgrade and Full System Installation</li></ul> |
| Management and Monitoring  | Detailed management tool     | <ul> <li>Management and Monitoring</li> </ul>                                                         |
| Orchestration              | Orchestration Solution       | <ul><li>Orchestration</li><li>Kubernetes</li></ul>                                                    |